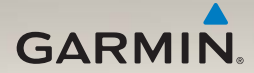

## nüLink!<sup>®</sup> 1695 brukerveiledning

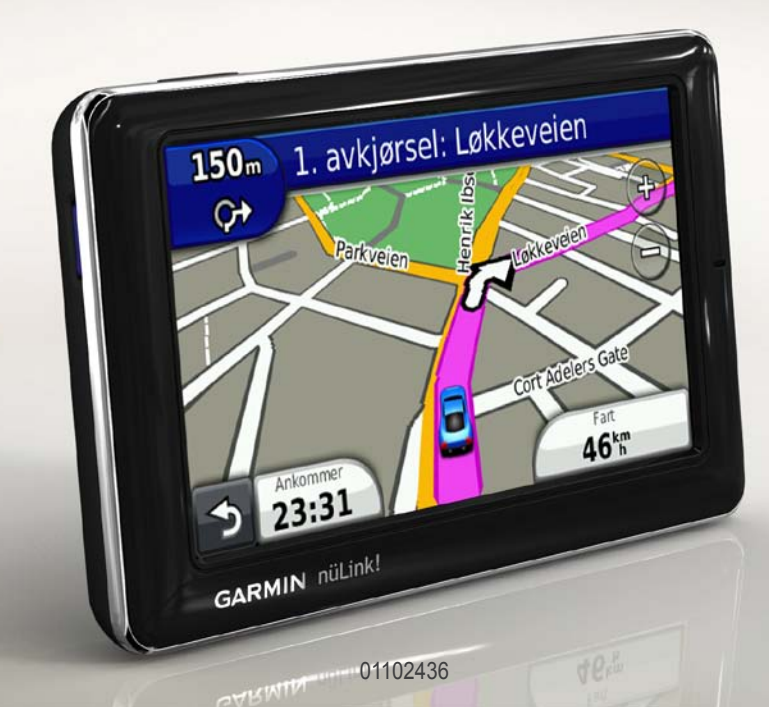

#### © 2010 Garmin Ltd. eller datterselskapene

Med enerett. Med mindre noe annet er uttrykkelig angitt her, må ingen deler av denne brukerveiledningen reproduseres, kopieres, overføres, spres, nedlastes eller lagres på noe medium, uansett formål, uten at det på forhånd er innhentet skriftlig samtykke fra Garmin. Garmin gir med dette tillatelse til å laste ned én kopi av denne brukerveiledningen til en harddisk eller et annet elektronisk lagringsmedium for visning, og til å skrive ut én kopi av denne brukerveiledningen inneholder hele merknaden om opphavsrett, og det forutsettes videre at uautorisert, kommersiell distribusjon av denne brukerveiledningen eller reviderte versjoner er strengt forbudt.

Informasjonen i dette dokumentet kan endres uten varsel. Garmin forbeholder seg retten til å endre eller forbedre produktene sine og gjøre endringer i innholdet uten plikt til å varsle noen person eller organisasjon om slike endringer eller forbedringer. Besøk Garmins webområde (www.garmin.com) for å finne aktuelle oppdateringer og tilleggsinformasjon om bruk og drift av dette og andre Garmin-produkter.

Garmin<sup>®</sup>, Garmin-logoen og MapSource<sup>®</sup> er varemerker for Garmin Ltd. eller dets datterselskaper som er registrert i USA og andre land. myGarmin<sup>™</sup>, myGarmin Agent<sup>™</sup>, Garmin Lock<sup>™</sup>, hUfix<sup>™</sup>, nüLink!<sup>™</sup>, nüMaps Guarantee<sup>™</sup>, nüMaps Lifetime<sup>™</sup>, ecoRoute<sup>™</sup>, cityXplorer<sup>™</sup>, trafficTrends<sup>™</sup>, myTrends<sup>™</sup>, nüRoute<sup>™</sup> og Ciao!<sup>™</sup> er varemerker for Garmin Ltd. eller datterselskapene. Disse varemerkene kan ikke brukes uten uttrykkelig tillatelse fra Garmin.

Bluetooth<sup>®</sup>-navnet og -logoene eies av Bluetooth SIG, Inc., og enhver bruk som Garmin gjør av disse, er underlagt lisens. microSD<sup>™</sup> er et varemerke for SanDisk eller dets datterselskaper. Windows<sup>®</sup> og Windows NT<sup>®</sup> er registrerte varemerker for Microsoft Corporation i USA og andre land. Mac<sup>®</sup> er et varemerke for Apple Computer, Inc., registrert i USA og andre land.

## Innholdsfortegnelse

| Komme i gang                   | .1  |
|--------------------------------|-----|
| Om enheten                     | . 1 |
| Bruke hovedmenyen              | . 1 |
| Om hovedmenyens verktøylinje   | . 2 |
| Sette opp enheten              | . 2 |
| Transportmodi                  | . 4 |
| Justere lysstyrken på skjermen | . 4 |
| Låse skjermen                  | . 5 |
| Slå av enheten                 | . 5 |
| Nullstille enheten             | . 5 |
| Justere volumet                | . 5 |
| Navigere gjennom               |     |
| skjermbildene                  | . 5 |
| Bruke tastaturet på skjermen   | . 6 |
| Om punkter av interesse        | . 6 |
| Navigere utenfor vei           | . 8 |
| Foreta en omkjøring            | . 9 |
| Stoppe ruten                   | . 9 |
| Finne posisioner               | 10  |
| Finne en adresse               | 10  |

| Bruke Kjør!-siden                | 11 |
|----------------------------------|----|
| Angi en Hjem-posisjon            | 12 |
| Vise en liste over posisjoner so | n  |
| nylig er funnet                  | 14 |
| Finne et bestemmelsessted        |    |
| ved hjelp av oppføringer i       |    |
| telefonkatalog                   | 14 |
| Finne drivstoffpriser            | 15 |
| Søke etter kinotider             | 15 |
| Finne lokale arrangementer       | 15 |
| Finne parkering                  | 15 |
| Finne et veikryss                | 16 |
| Om Favoritter                    | 16 |
| Planlegge en tur                 | 17 |
| Bruke kartknappene               | 19 |
| Se på kartet ved å berøre        |    |
| skjermen                         | 19 |
| Sende steder som er funnet,      |    |
| til enheten                      | 19 |
| Simulere en rute til en          |    |
| posisjon                         | 20 |
| Angi koordinater                 | 20 |

| Om kartsidene                  | 21 |
|--------------------------------|----|
| Vise kartet mens du navigerer  | 21 |
| Vise tripinformasjon           | 22 |
| Vise manøverlisten             | 22 |
| Vise neste sving               | 23 |
| Vise oversikt over veikryss    | 23 |
| Bruke navigasjonskart for      |    |
| fotgjenger                     | 24 |
| Om trafikk                     | 25 |
| Om trafikkikonet               | 25 |
| Trafikk på ruten               | 26 |
| Vise trafikkartet              | 26 |
| Søke etter trafikkforsinkelser | 26 |
| Deaktivere trafikk             | 27 |
| Om tilbud                      | 27 |
| Om nüLink!-tjenester           | 28 |
| Kjøpe ekstra nüLink!-tjenester | 28 |
| Kontrollere kontostatus        |    |
|                                | 00 |

| i nüLink!-butikken | 28 |
|--------------------|----|
|--------------------|----|

| Fornye nüLink!-tjenester      | 29 |
|-------------------------------|----|
| Vise myGarmin-meldinger       | 29 |
| Om fotobokser                 | 29 |
| Om håndfrifunksjonene         | 31 |
| Pare ved hjelp av             |    |
| telefoninnstillingene         | 31 |
| Motta et anrop                | 32 |
| Bruke enheten under et anrop. | 33 |
| Åpne telefonmenyen            | 33 |
| Om Ciao!™                     | 36 |
| Om Ciao!-nettverk             | 36 |
| Aktivere Ciao!                | 36 |
| Om Ciao!-vennelisten          | 36 |
| Oppdatere Ciao!-              |    |
| statusmeldingen               | 37 |
| Oppdatere Ciao!-              |    |
| statusmeldingen på sosiale    |    |
| nettverkssteder               | 37 |
| Endre Ciao!-synlighet         | 38 |
|                               |    |

Innholdsfortegnelse

| Godta eller avslå en Ciao!- |    |
|-----------------------------|----|
| invitasjon                  | 38 |
| Invitere en venn etter      |    |
| telefonnummer               | 38 |
| Invitere en venn etter      |    |
| e-postadresse               | 39 |
| Vise en venns Ciao!-        |    |
| opplysninger                | 39 |
| Vise posisjonen til en venn | 39 |
| Fjerne en venn              | 40 |
| Deaktivere Ciao!            | 40 |
| Databehandling              | 41 |
| Kompatible filtyper         | 41 |
| Om minnekort                | 41 |
| Koble enheten til           |    |
| datamaskinen                | 42 |
| Overføre filer til          |    |

| Overføre filer til         |  |
|----------------------------|--|
| datamaskinen 42            |  |
| Slette filer fra enheten43 |  |
|                            |  |

Brukerveiledning for nüLink! 1695

| Bruke verktøyene44            |  |  |  |
|-------------------------------|--|--|--|
| Få tilgang til innstillingene |  |  |  |
| på enheten44                  |  |  |  |
| Vise informasjon om den       |  |  |  |
| gjeldende posisjonen 44       |  |  |  |
| Bruke Hjelp44                 |  |  |  |
| Om ecoRoute <sup>™</sup> 44   |  |  |  |
| Bruke ecoRoute45              |  |  |  |
| Vise værinformasjon48         |  |  |  |
| Vise flyinformasjon49         |  |  |  |
| Bruke bildeviseren 50         |  |  |  |
| Bruke valutakalkulatoren      |  |  |  |
| Bruke verdensuret 51          |  |  |  |
| Bruke kalkulatoren52          |  |  |  |
| Bruke enhetskalkulatoren      |  |  |  |

#### Tilpasse enheten ......53

| Systeminnstillinger               | 53              |
|-----------------------------------|-----------------|
| Navigasjonsinnstillinger for bil. | 54              |
| Endre perspektiv på kartet        | 55              |
| Innstillinger for                 |                 |
| nærhetspunkter                    | 55              |
| Rutepreferanser                   | <mark>56</mark> |
| Om trafficTrends <sup>™</sup>     | 57              |
| Om myTrends <sup>™</sup>          | 57              |
| Navigasjonsinnstillinger for      |                 |
| fotgjenger                        | <mark>58</mark> |
| Skjerminnstillinger               | 59              |
| Språkinnstillinger                | <mark>60</mark> |
| Gjenopprette de opprinnelige      |                 |
| enhetsinnstillingene              | <mark>60</mark> |
| Tilleaa                           | 61              |
| Om GPS-satellittsignaler          | 61              |
| Ta vare på enheten                | 61              |
| Aktivere Garmin Lock <sup>™</sup> | 62              |
| Kalibrere skjermen                | 63              |
| Slette brukerdata                 | 64              |
| Batteriinformasjon                | 64              |
| Montere på dashbordet             | 64              |

| Fjerne enheten og braketten | 65        |
|-----------------------------|-----------|
| nüMaps Guarantee™           | 66        |
| nüMaps Lifetime™            | 66        |
| Kjøpe tilleggskart          | 66        |
| Om tillegg                  | 66        |
| Garmin Travel Guide         | 67        |
| Kontakte Garmins            |           |
| produktsupport              | 67        |
| Registrere enheten          | <b>68</b> |
| Oppdatere programvaren      | 68        |
| Spesifikasjoner             | 69        |
| Feilsøking                  | 70        |
| Indeks                      | 72        |

## Komme i gang

#### Om enheten

#### 

Se veiledningen *Viktig sikkerhets- og produktinformasjon* i produktesken for å lese advarsler angående produktet og annen viktig informasjon.

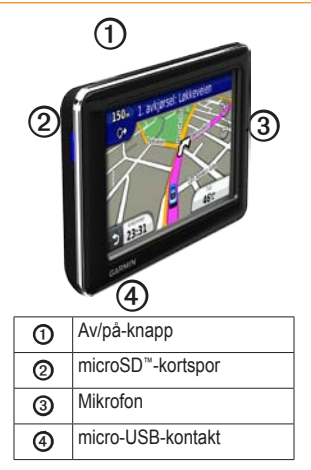

## Bruke hovedmenyen

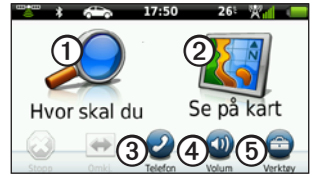

- Trykk på ① for å finne et bestemmelsessted.
- Trykk på 2 for å vise kartet.
- Trykk på ③ for å foreta en samtale når du er koblet til en kompatibel mobiltelefon.

Du finner mer informasjon på www.garmin.com/bluetooth.

- Trykk på ④ for å justere volumet.
- Trykk på (5) for å bruke verktøy som innstillinger, hjelp og vær.

# Om hovedmenyens verktøylinje

| lkon | Beskrivelse                                                                                                    |  |
|------|----------------------------------------------------------------------------------------------------|--|
|      | Status for GPS-signal. Trykk<br>og hold nede for å vise<br>satellittinformasjon.                                                               |  |
| *    | Bluetooth <sup>®</sup> -teknologistatus (vises<br>når du er koblet til en kompatibel<br>enhet. Trykk for å endre<br>Bluetooth-innstillingene). |  |
|      | Indikator for transportmodus.<br>Trykk for å velge en<br>transportmodus.                                                                       |  |
| 9:10 | Gjeldende klokkeslett. Trykk for<br>å endre tidsinnstillingene.                                                                                |  |
| 26°  | Gjeldende temperatur. Trykk for<br>å vise informasjon om været.                                                                                |  |
| ×    | nüLink!-tjenestesignalstatus.                                                                                                    |  |
|      | Batteristatus.                                                                                                    |  |

## Sette opp enheten

Når du bruker enheten for første gang, må du gjøre følgende:

- 1. Monter enheten.
- 2. Lad enheten (side 3).
- 3. Innhent satellitter (side 4).

#### Montere enheten

#### 

Dette produktet inneholder et lithiumionbatteri. Ta enheten ut av kjøretøyet, eller legg den et sted der den ikke utsettes for direkte sollys, for å unngå person- eller produktskader som følge av at batteriet har vært utsatt for ekstrem varme.

#### MERKNAD

Før du monterer enheten, bør du se veiledningen *Viktig sikkerhets- og produktinformasjon* hvis du vil ha informasjon om lover angående montering på frontruten.

- 1. Fjern den gjennomsiktige plasten fra sugekoppen ①.
- 2. Fest sugekoppen på frontruten.
- 3. Skyv spaken bakover mot frontruten.
- Koble til strømkabelen for bil på baksiden av holderen.
- 5. Knepp fast holderen ③ på sugekopparmen.

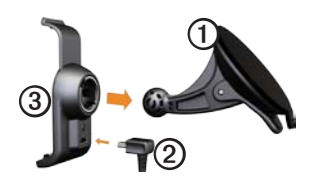

- Koble den andre enden av strømkabelen til et uttak i kjøretøyet.
- 7. Sett bunnen av enheten inn i holderen.

 Vipp enheten bakover til den klikker på plass.

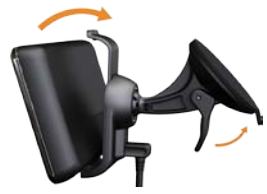

#### Lade enheten

Lad enheten i minst 4 timer før du bruker den med batteri.

Enheten kan tilføres strøm på tre måter.

- Koble strømkabelen for bil til braketten mens enheten står i braketten.
- Koble til USB-kabelen.
- Koble til en nettadapter (tilgjengelig på enkelte enhetsmodeller).

#### Innhente satellitter

Du må innhente satellitter for å kunne navigere med enheten.

- 1. Slå på enheten.
- Gå eventuelt utendørs til et åpent område, bort fra høye bygninger og trær.

Det kan ta et par minutter å hente inn satellittsignaler.

## Transportmodi

Bilmodus Fotgjengermodus

Enheten har flere transportmodi for navigasjonsmetoder. Ruten beregnes forskjellig ut fra transportmodusen. I fotgjengermodus der cityXplorer<sup>™</sup>kartene er lastet inn, beregner enheten for eksempel en rute som bruker en kombinasjon av alternativer for kollektivtransport som buss eller t-bane og gange. cityXplorer-kart følger ikke med enheten.

Hvis du vil kjøpe cityXplorer-kart, går du til www.garmin.com.

### Endre transportmodus

- 1. Trykk på transportmodusikonet.
- 2. Trykk på en modus.
- 3. Trykk på Lagre.

## Justere lysstyrken på skjermen

- 1. Trykk på **av/på**-knappen, og slipp den raskt.
- 2. Trykk på og dra rulleknappen for å justere lysstyrken på skjermen.

## Låse skjermen

- 1. Trykk på **av/på-**knappen, og slipp den raskt.
- 2. Trykk på Lås skjermen for å forhindre at du trykker på knapper ved et uhell.

## Slå av enheten

- Trykk på av/på-knappen, og slipp den raskt for å vise tilleggsalternativer.
- Trykk på Slå av for å slå av enheten. Du kan også slå av enheten ved å holde av/på-knappen inne i to sekunder.

## Nullstille enheten

Du kan nullstille enheten hvis den slutter å fungere.

Trykk på og hold nede **av/på**knappen i 10 sekunder.

## Justere volumet

- 1. På hovedmenyen trykker du på **Volum**.
- 2. Bruk glidebryteren til å justere volumet.

#### Dempe lyden

Trykk på **Volum** > **N** for å dempe all lyd.

### Navigere gjennom skjermbildene

- Trykk på **=** for å vise flere alternativer.
- Trykk på ↑ og ↓ for å se flere valg.
- Trykk på og hold nede ↑ og ↓ for å bla gjennom raskere.
- Trykk på og hold nede **5** for å komme raskt tilbake til hovedmenyen.

Komme i gang

# Bruke tastaturet på skjermen

**MERK**: Se Tilpasse enheten for å endre tastaturlayouten (side 53).

- Trykk på et tegn på tastaturet for å skrive inn en bokstav eller et tall.
- Trykk på <u> </u> for å legge til et mellomrom.
- Trykk i tekstfeltet for å flytte markøren.
- Trykk på 💿 for å slette et tegn.
- Trykk og hold nede 🖬 for å slette hele oppføringen.
- Trykk på for å velge språkmodus for tastaturet.
- Trykk på for å legge inn spesialtegn, som punktum.

## Om punkter av interesse

De detaljerte kartene som er lastet inn på enheten, inneholder millioner av punkter av interesse (POIer), for eksempel restauranter, hoteller og bilverksteder.

# Finne et punkt av interesse etter kategori

- Gå til hovedmenyen, og trykk på Hvor skal du? > Punkter av interesse.
- 2. Trykk på en kategori.
- 3. Trykk om nødvendig på en underkategori.

TIPS: Hvis du vil begrense søket, trykker du på **Q**, skriver inn tekst og trykker på **Ferdig**.

En liste over elementer nær gjeldende posisjon vises.

4. Trykk på et element.

#### Finne et punkt av interesse ved å stave navnet

Lokalt søk er kanskje ikke tilgjengelig i alle områder eller land.

- Gå til hovedmenyen, og trykk på Hvor skal du? > Punkter av interesse > Lokalt søk.
- 2. Skriv inn hele eller deler av navnet.
- 3. Trykk på Ferdig.
- 4. Velg et alternativ:
  - Trykk på et lokalt søkeresultat.
  - Trykk på kategorien Garmin for å søke på Garminkartdataene som er lastet inn på enheten.
- 5. Trykk på et element.

## Finne punkter av interesse i fotgjengermodus

I noen byer kan du bruke cityXplorerkart til å navigere ved hjelp av kollektivtrafikk i fotgjengermodus.

Hvis du vil kjøpe cityXplorer-kart, går du til www.garmin.com.

- 1. Velg fotgjengermodus som transportmodus (side 4).
- Gå til hovedmenyen, og trykk på Hvor skal du? > Punkter av interesse.
- 3. Trykk på en kategori.
- Trykk om nødvendig på en underkategori.
- 5. Trykk på et element.
- 6. Velg et alternativ:
  - Trykk på Kjøre hvis du vil beregne en rute du skal navigere ved å kjøre.
  - Trykk på Gange hvis du vil beregne en rute du skal navigere til fots.

- Trykk på Kollektivtransport (hvis det er tilgjengelig) hvis du vil beregne en rute der du både bruker kollektivtransport og går til fots.
- 7. Trykk på Kjør!.

## Legge til punkter i den aktive ruten

- Trykk på 

   for å komme tilbake
   til hovedmenyen mens du navigerer
   etter en rute.
- 2. Trykk på Hvor skal du?.
- 3. Trykk på en kategori.
- 4. Trykk om nødvendig på en underkategori.
- 5. Trykk på et bestemmelsessted.
- Trykk på Kjør! > Legg til gjeldende rute for å legge til det nye bestemmelsesstedet i den aktive ruten som et punkt av interesse, også kalt et viapunkt.

# Endre bestemmelsesstedet for den aktive ruten

- Trykk på 

   for å komme tilbake
   til hovedmenyen mens du navigerer
   etter en rute.
- 2. Trykk på Hvor skal du?.
- 3. Søk etter posisjonen.
- 4. Trykk på Kjør! > Opprett ny rute.

## Navigere utenfor vei

Hvis du ikke følger veier når du navigerer, kan du bruke Utenfor vei-modus.

- På hovedmenyen velger du Verktøy > Innstillinger > Navigasjon > Bil > nüRoute > Beregningsmodus.
- 2. Trykk på Utenfor vei > Lagre.

## Foreta en omkjøring

Du kan bruke omkjøringer for å unngå hindringer, for eksempel veiarbeid, mens du navigerer etter en rute.

- Trykk på 

   for å komme tilbake
   til hovedmenyen mens du navigerer
   etter en rute.
- 2. Trykk på **Omkjøring** (eller **Beregn på nytt** i fotgjengermodus).

Hvis ruten du kjører, er det eneste logiske alternativet, kan det hende at enheten ikke beregner en omkjøring.

## Stoppe ruten

- 2. Trykk på Stopp.

## Finne posisjoner

På Hvor skal du?-menyen finner du flere forskjellige kategorier som du kan bruke når du søker etter posisjoner. Hvis du skal foreta et enkelt søk, kan du se side 6.

### Finne en adresse

**MERK**: Navnene på knappene og rekkefølgen på trinnene kan avvike fra trinnene nedenfor, avhengig av hvilken versjon av kartdataene som er lastet inn på enheten.

- 1. Gå til hovedmenyen, og trykk på Hvor skal du? > Adresse.
- 2. Endre om nødvendig stat, land eller provins.
- 3. Trykk på Stav sted.
- 4. Angi navnet på stedet.
- 5. Trykk på Ferdig.

6. Trykk eventuelt på sted/ postnummer.

**MERK**: Ikke alle kartdata støtter postnummersøk.

- 7. Angi nummeret for adressen.
- 8. Trykk på Ferdig.
- 9. Angi gatenavnet.
- 10. Trykk på Ferdig.
- 11. Trykk eventuelt på gaten.
- 12. Trykk eventuelt på adressen.

## Bruke Kjør!-siden

Kjør!-siden åpner seg når du velger en posisjon.

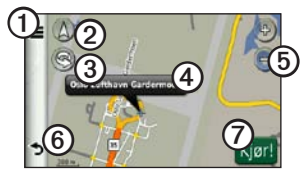

- Trykk på ① for å ringe til den valgte posisjonen når enheten er koblet til en telefon, eller for å legge til posisjonen som favoritt.
- Trykk på ② for å bytte mellom 2-D-visning og 3-D-visning.
- Trykk på ③ for å rotere visningen.
- Trykk på ④ for å vise mer informasjon om posisjonen.
- Trykk på (5) for å zoome inn og ut.

• Trykk på **(5)** for å gå tilbake til forrige side.

Trykk og hold nede for å gå tilbake til hovedmenyen.

 Trykk på ⑦ for å opprette en detaljert rute til denne posisjonen.

# Rapportere om feil ved punkt av interesse

Hvis søkeresultatene inneholder et utdatert eller feilaktig punkt av interesse, kan du fjerne posisjonen fra fremtidige søk.

- Trykk på informasjonsboblen på Kjør!-siden.
- Trykk på ≥ Rapporter feil > Ja.

Posisjonen er nå fjernet fra fremtidige søk.

# Redigere telefonnummeret for et punkt av interesse

Hvis søkeresultatene inneholder et telefonnummer for et punkt av interesse som er utdatert eller feil, kan du redigere telefonnummeret.

- 1. Trykk på informasjonsboblen på Kjør!- siden.
- 2. Trykk på **> Rediger** telefonnummer.
- 3. Skriv inn telefonnummeret.
- 4. Trykk på Ferdig.

Telefonnummeret blir oppdatert på enheten.

#### Vurdere et punkt av interesse

Du kan vise og endre stjernevurderingen for et punkt av interesse, når dette er tilgjengelig.

 Trykk på informasjonsboblen på Kjør!-siden. Stjernevurderingene for punktet av interesse vises til venstre for Kjør!, hvis dette er tilgjengelig.

2. Trykk på stjernene for å vurdere punktet av interesse.

Stjernevurderingen blir oppdatert på enheten.

## Angi en Hjem-posisjon

Du kan angi hjemmet ditt som den posisjonen du kjører til oftest.

- 1. Gå til hovedmenyen, og trykk på Hvor skal du? > Ta meg hjem.
- 2. Velg et alternativ for å angi hjem-posisjonen:
  - Trykk på Angi min adresse for å angi hjem-adressen din.
  - Trykk på Bruk min gjeldende posisjon for å angi din gjeldende posisjon som hjem-posisjon.

• Trykk på **Nylige treff** for å angi en nylig funnet posisjon som hjem-posisjon.

#### Kjøre hjem

Du må angi en hjem-posisjon før du kan navigere hjem.

Gå til hovedmenyen, og trykk på **Hvor skal du?** > **Ta meg hjem**.

#### Nullstille Hjem-posisjonen

- 2. Trykk på et alternativ for å endre adressen.

#### Redigere Hjem-posisjon

- Gå til hovedmenyen, og trykk på Hvor skal du? > Favoritter > Hjem.
- 2. Trykk på Rediger.
- 3. Skriv inn endringene.
- 4. Trykk på Ferdig.

#### Søke etter en posisjon i et annet område

- Gå til hovedmenyen, og trykk på Hvor skal du? > ■ > Nærme.
- 2. Trykk på et søkeområde:
  - Trykk på **Hvor jeg er nå** for å søke etter steder i nærheten av din gjeldende posisjon.
  - Trykk på **En annen by** for å søke etter steder i nærheten av byen du angir.
  - Trykk på **Et nylig valgt bestemmelsessted** for å søke i nærheten av en nylig funnet posisjon.
  - Trykk på **Et favorittbestemmelsessted** for å søke i nærheten av et favorittbestemmelsessted.
  - Trykk på **Min gjeldende rute** for å søke etter steder langs gjeldende rute.

• Trykk på Mitt bestemmelsessted for å søke etter steder i nærheten av bestemmelsesstedet for den gjeldende ruten.

#### Vise en liste over posisjoner som nylig er funnet

Enheten lagrer de siste 50 posisjonene du har funnet.

Gå til hovedmenyen, og trykk på **Hvor skal du?** > **Nylige treff**.

## Tømme listen over steder som nylig er funnet

Gå til hovedmenyen, og trykk på Hvor skal du? > Nylige treff > ■ > Ja.

#### Finne et bestemmelsessted ved hjelp av oppføringer i telefonkatalog

Telefonkatalogoppføringer er kanskje ikke tilgjengelige i alle områder eller land.

- 1. Gå til hovedmenyen, og trykk på Hvor skal du? > Telefonkatalog.
- 2. Velg et alternativ:
  - Trykk på Etter navn for å søke etter en oppføring ved å angi fornavn og etternavn.
  - Trykk på Etter telefonnummer for å søke etter en oppføring ved å angi et telefonnummer.
- 3. Angi et navn eller et telefonnummer.
- 4. Trykk på Ferdig.
- 5. Trykk eventuelt på en oppføring i søkeresultatene.

## Finne drivstoffpriser

Drivstoffpriser er kanskje ikke tilgjengelig i alle områder eller land.

- 1. Gå til hovedmenyen, og trykk på Hvor skal du? > Drivstoffpriser.
- 2. Trykk på **=** > **Drivstofftype**.
- 3. Trykk på en drivstofftype.
- 4. Trykk på Lagre.

Det vises en liste over drivstoffpriser på bensinstasjonene i nærheten.

5. Trykk på en bensinstasjon.

## Søke etter kinotider

Kinotider er kanskje ikke tilgjengelig i alle områder eller land.

- 1. Gå til hovedmenyen, og trykk på Hvor skal du? > Kinotider.
- 2. Trykk på => Velg dag.
- 3. Trykk på en kommende dag.
- 4. Trykk på Søk etter filmtittel eller Søk etter teaternavn.

5. Trykk på en filmtittel eller en kino.

# Finne lokale arrangementer

Lokale arrangementer er kanskje ikke tilgjengelig i alle områder eller land.

- Gå til hovedmenyen, og trykk på Hvor skal du? > Lokale arrangementer.
- 2. Trykk på => Velg dag.
- 3. Trykk på en kategori.
- 4. Trykk på et arrangement.

## Finne parkering

- Gå til hovedmenyen, og trykk på Hvor skal du? > Parkering > Finn parkering.
- 2. Trykk på en parkeringsplass.

#### Finne forrige parkeringsplass

Enheten lagrer parkeringsplassen hvis du tar den ut av braketten mens den drives av ekstern strøm.

> Gå til hovedmenyen, og trykk på Hvor skal du? > Parkering > Siste plass.

## Finne et veikryss

- 1. Gå til hovedmenyen, og trykk på Hvor skal du? > Veikryss.
- 2. Velg et alternativ:
  - Trykk på **Stat eller land** for å velge et annet land, en annen stat eller en annen provins.
  - Trykk på **Stav sted** for å angi navnet på stedet.
  - Trykk på **Søk på alle** for å søke på alle stedene i landet, staten eller provinsen du har valgt.

- 3. Skriv inn det første gatenavnet.
- 4. Skriv inn det andre gatenavnet.
- 5. Trykk eventuelt på et veikryss i listen.

## **Om Favoritter**

Du kan lagre steder i Favoritter, slik at du raskt kan finne dem og opprette ruter til dem. Hjem-posisjonen blir også lagret i Favoritter.

#### Lagre gjeldende posisjon i Favoritter

- 1. Trykk på kjøretøyikonet på kartsiden.
- 2. Trykk på Lagre.
- 3. Angi et navn.
- 4. Trykk på Ferdig.

Posisjonen lagres i Favoritter.

#### Lagre posisjoner i Favoritter

- 1. Søk etter posisjonen (side 6).

#### Finne favoritter

- 1. Trykk på **Hvor skal du?** på hovedmenyen.
- 2. Trykk eventuelt på en kategori.
- 3. Trykk på en lagret posisjon.

#### Redigere favoritter

- 1. Gå til hovedmenyen, og trykk på Hvor skal du? > Favoritter.
- 2. Trykk på en kategori.
- 3. Trykk på en favoritt.
- 4. Trykk på informasjonsboblen.
- 5. Trykk på **=** > **Rediger**.
- 6. Velg et alternativ.
- 7. Rediger informasjonen.
- 8. Trykk på Ferdig.

## Planlegge en tur

Du kan bruke turplanleggeren til å opprette og lagre en tur med flere bestemmelsessteder.

- 1. På hovedmenyen trykker du på Hvor skal du? > Turplanlegger.
- 2. Trykk på 🕂.
- 3. Trykk på Velg startposisjon.
- 4. Finn en posisjon som skal være startpunkt.
- 5. Trykk på Velg.
- 6. Trykk på for å legge til flere posisjoner på kartet.
- 7. Trykk på Neste.
- 8. Angi et navn på turen.
- 9. Trykk på Ferdig.

#### Planlegge en tur

Du kan angi en avgangstid og varighet for turen i turplanleggeren.

- På hovedmenyen trykker du på Hvor skal du? > Turplanlegger.
- 2. Trykk på en tur.
- 3. Trykk på en posisjon.
- Trykk på Avgangstid (eller Ankomsttid, hvis posisjonen ikke er første stopp på turen).
- 5. Trykk på en dato og et klokkeslett.
- 6. Trykk på Lagre.
- 7. Trykk på Varighet.
- Velg hvor lang tid du skal tilbringe på dette stedet.
- 9. Trykk på Lagre.
- 10. Om nødvendig kan du gjenta trinn 2–7 for hver posisjon.

#### Navigere en lagret tur

- Gå til hovedmenyen, og trykk på Hvor skal du? > Turplanlegger.
- 2. Trykk på en tur.
- 3. Trykk på Kjør!.

#### Redigere en lagret tur

- Gå til hovedmenyen, og trykk på Hvor skal du? > Turplanlegger.
- 2. Trykk på en tur.
- 3. Trykk på **=**.
- 4. Velg et alternativ:
  - Trykk på Endre best.steder hvis du vil legge til eller slette posisjoner.
  - Trykk på Optimaliser rekkefølge hvis du vil legge inn turposisjonene i den mest effektive rekkefølgen.
  - Trykk på **Slett tur** hvis du vil slette hele turen.
  - Trykk på **Bytt navn på tur** hvis du vil redigere navnet på turen.

## Bruke kartknappene

- 1. Gå til hovedmenyen, og trykk på Hvor skal du? > Se på kart.
- 2. Trykk et sted på kartet.
  - Trykk på 🔁 og 😑 for å zoome inn og ut.
  - Trykk på (A) for å bytte mellom 2-D-visning og 3-D-visning.
  - Trykk på S for å rotere visningen.

# Se på kartet ved å berøre skjermen

Gå til hovedmenyen, og trykk på Hvor skal du? > Se på kart.

- Trykk på et område på kartet for å velge en posisjon.
   En informasjonsboble vises ved siden av posisjonen.
- Trykk på og dra kartet for å vise en annen del av kartet.

• Trykk to ganger på kartet for å zoome inn på og sentrere en posisjon.

# Finne en posisjon ved hjelp av kartet

- 1. Gå til hovedmenyen, og trykk på Hvor skal du? > Se på kart.
- Trykk på en posisjon.
   En informasjonsboble vises ved siden av posisjonen.
- 3. Trykk på informasjonsboblen.
- 4. Trykk på Kjør!.

#### Sende steder som er funnet, til enheten

Du kan sende posisjoner til enheten fra forskjellige elektroniske kilder, blant annet http://connect.garmin.com.

- 1. Finn en posisjon på et webområde som støttes.
- Følg instruksjonene på webområdet for å sende posisjonen til myGarmin<sup>™</sup>-kontoen.

 Koble enheten til datamaskinen med en USB-kabel (side 42) for å overføre posisjoner til enheten manuelt.

Når du sender posisjoner til myGarmin-kontoen, overføres de automatisk til Favoritter (side 16) på enheten via nüLink!-tjenester.

# Simulere en rute til en posisjon

- Gå til hovedmenyen, og trykk på Verktøy > Innstillinger > System > GPS-simulator > På > Lagre.
- 2. Gå til hovedmenyen, og trykk på Hvor skal du? > Se på kart.
- 3. Trykk på et område på kartet.
- 4. Trykk på Kjør!.

## Angi koordinater

Hvis du kjenner de geografiske koordinatene til bestemmelsesstedet, kan du bruke enheten til å navigere til bestemmelsesstedet ved hjelp av bredde- og lengdegradskoordinater. Dette kan være svært nyttig i geocaching.

- 1. Gå til hovedmenyen, og trykk på Hvor skal du? > Koordinater.
- 2. Trykk på **Format** for å velge det riktige koordinatformatet for den typen kart du bruker.
- 3. Trykk på koordinatet du vil justere.
- 4. Angi koordinatene.
- 5. Trykk på Ferdig.
- Trykk på Neste. Koordinatene vises på kartet.
- 7. Trykk på **=** > **Angi posisjon**.

## Om kartsidene

#### Vise kartet mens du navigerer

#### MERKNAD

Ikke under noen omstendigheter skal Garmin holdes erstatningsansvarlig for eventuelle tilfeldige, spesielle eller indirekte skader eller følgeskader, inkludert uten begrensninger eventuelle trafikkbøter eller stevninger som skyldes bruk, feilaktig bruk eller manglende evne til å bruke produktet, eller produktfeil. Noen land tillater ikke ansvarsfritak ved tilfeldige skader og følgeskader, og det er derfor mulig at begrensningene ovenfor ikke gjelder for deg.

Ruten er merket med en magentafarget linje. Et rutete flagg angir bestemmelsesstedet.

Underveis vil enheten vise veien til bestemmelsesstedet ved hjelp av talemeldinger, piler på kartet og anvisninger øverst på kartet. Hvis du avviker fra den opprinnelige ruten, vil enheten beregne ruten på nytt og gi nye anvisninger.

Det kan vises et fartsgrenseikon som angir den gjeldende fartsgrensen når du kjører på hovedveier.

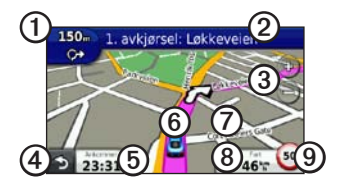

- Trykk på ① for å vise siden for neste sving eller siden med oversikt over veikryss.
- Trykk på ② for å vise manøverlisten.
- Trykk på ③ for å zoome inn og ut.
- Trykk på ④ for å gå tilbake til hovedmenyen.

- Trykk på (5) for å endre datafeltet.
- Trykk på <sup>(6)</sup> for å vise informasjon om gjeldende posisjon.
- Trykk på ⑦ og dra kartet for å vise et annet område av kartet.
- Trykk på (3) for å vise tripinformasjon.
- Trykk på (1) for å rapportere en fotoboks.

## Vise tripinformasjon

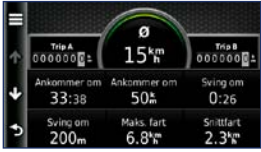

Tripinformasjonsiden viser gjeldende fart og statistikk om turen.

**TIPS**: Hvis du stopper ofte, bør du la enheten være slått på slik at den kan måle nøyaktig medgått tid under turen.

På kartet trykker du på Fart.

#### Nullstille tripinformasjon

- 1. På kartet trykker du på **Fart** > **=**.
- 2. Velg et alternativ:
  - Trykk på **Nullstill tripdata** for å nullstille tripinformasjonen.
  - Trykk på **Nullstill maks. hast.** for å nullstille maksfarten.
  - Trykk på **Nullstill trip B** for å nullstille kilometertelleren.

## Vise manøverlisten

Når du navigerer etter en rute, kan du vise alle svingene i hele ruten og avstanden mellom hver sving.

 Når du navigerer etter en rute, kan du trykke på tekstlinjen øverst på kartet.

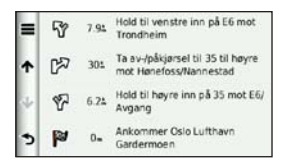

- 2. Velg et alternativ:
  - Trykk på en sving i listen for å vise neste sving.
  - Trykk på => Vis kart for å vise hele ruten på kartet.

#### Vise neste sving

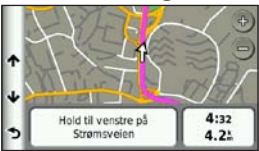

Neste sving vises på kartet sammen med avstanden og tiden som gjenstår før du når svingen. Når du navigerer etter en rute, kan du trykke på kjøreanvisningene øverst til venstre for å vise neste sving.

#### Vise oversikt over veikryss

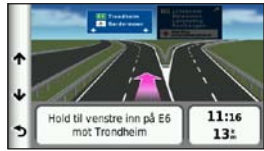

På noen modeller viser siden med oversikt over veikryss noen av de neste veikryssene og, når du navigerer etter en rute, hvilken fil du bør ligge i.

Når du navigerer etter en rute, kan du trykke på kjøreanvisningene øverst til venstre for å vise oversikten over veikryss.

# Bruke navigasjonskart for fotgjenger

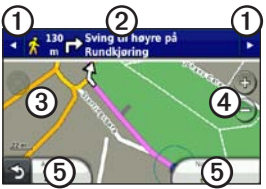

I fotgjengermodus vises ruten din på et todimensjonalt kart.

- Trykk på ① for å vise neste trinn på ruten.
- Trykk på ② for å vise alle trinnene på ruten.
- Trykk på ③ for å sentrere kartet på gjeldende posisjon.
- Trykk på ④ for å zoome inn og ut.
- Trykk på (5) for å endre datafeltet.

# Alternativer for kollektivtransport

Hvis du har installert cityXplorerkart, beregner enheten en rute som bruker en kombinasjon av kollektivtransportalternativer som buss eller t-bane og gange.

Hvis du vil kjøpe cityXplorer-kart, går du til www.garmin.com.

Ikonene  $(\mathbf{\hat{k}}), (\mathbf{\hat{e}}), (\mathbf{\hat{e}}), (\mathbf{\hat{e}}), (\mathbf{\hat{e}}), (\mathbf{\hat{e}}), (\mathbf{\hat{e}})$  og (**\mathbf{\hat{e}}**) indikerer navigasjonsmetoden for den delen av ruten. Når du for eksempel ser (**\mathbf{\hat{e}}**), tar du en buss på det punktet på ruten.

De svarte punktene på kartet er stoppesteder for kollektivtransport langs ruten.

## Om trafikk

#### MERKNAD

Fartsgrenseikonet er kun for informasjon og erstatter ikke førerens ansvar for å følge alle fartsgrenseskilt og alltid bruke sunn fornuft ved kjøring. Garmin skal ikke holdes ansvarlig for eventuelle trafikkbøter eller stevninger du mottar dersom du unnlater å følge alle gjeldende trafikklover og -skilt.

Trafikkinformasjon er kanskje ikke tilgjengelig i alle områder eller land.

## Om trafikkikonet

Når du mottar trafikkinformasjon, vises et trafikkikon 🕤 på kartet. Trafikkikonet endrer farge for å vise hvor alvorlig trafikkforholdene er på den ruten eller veien du er på.

| Farge | Beskrivelse             | Betydning                               |
|-------|-------------------------|-----------------------------------------|
| Grønn | lkke særlig<br>alvorlig | Trafikken flyter som normalt.           |
| Gul   | Middels<br>alvorlig     | Medfører noe<br>køkjøring.              |
| Rød   | Svært alvorlig          | Lange køer<br>eller trafikkork.         |
| Grå   | Ingen data              | Trafikkdataene<br>er ikke<br>oppdatert. |

## Trafikk på ruten

Når ruten beregnes, undersøker enheten de gjeldende trafikkforholdene og velger automatisk den ruten som tar kortest tid. Hvis det oppstår store forsinkelser i trafikken mens du navigerer, beregnes ruten automatisk på nytt.

Det kan hende at du likevel rutes gjennom trafikk hvis det ikke finnes andre og bedre ruter.

#### Unngå trafikk på ruten manuelt

- Når du navigerer etter en rute, trykker du på 🖘.
- 2. Trykk på Trafikk på ruten.
- 3. Trykk eventuelt på pilene for å vise andre trafikkforsinkelser på ruten.
- 4. Trykk på **≡** > Unngå.

## Vise trafikkartet

Trafikkartet viser fargekodet trafikkflyt og forsinkelser på veier i nærheten.

- Trykk på 💿 på kartet.
- 2. Trykk på **Trafikkart** for å vise trafikkhendelser på et kart.

#### Søke etter trafikkforsinkelser

- Trykk på 🜍 på kartet.
- 2. Trykk på **Trafikksøk** for å vise en liste med trafikkforsinkelser.
- Trykk på et element i listen for å vise forsinkelser på veien.
- Hvis det er mer enn én forsinkelse, trykker du på pilene for å vise andre forsinkelser.

## Deaktivere trafikk

- 1. Gå til hovedmenyen, og trykk på Verktøy > Innstillinger > System > Posisjonsrapportering > Av.
- 2. Trykk på Lagre.

### Om tilbud

Mens du mottar trafikkinformasjon, vil du motta posisjonsrelevante tilbud og kuponger sammen med trafikkinformasjonen. Reklamebasert trafikk er bare tilgjengelig i Nord-Amerika.

Trafikkmottakeren må være koblet til den eksterne strømkilden, og du må være i et dekningsområde for å kunne motta reklamebasert trafikkinformasjon.

#### Vise tilbud

#### 

Ikke prøv å skrive ned kupongkoder mens du kjører.

- 1. Trykk på et av tilbudene på skjermen hvis du vil søke etter den nærmeste posisjonen som er tilknyttet tilbudet.
- Hvis tilbudet inneholder et ikon, trykker du på ikonet på Kjør!siden for å motta en kupongkode.
- 3. Skriv ned denne koden, og vis den frem når du kommer til stedet.

## Vise en liste over mottatte tilbud

Trykk på **Verktøy** > **Tilbud** for å vise en liste over tilbud du har mottatt.

#### Deaktivere tilbud

Du må deaktivere trafikk for å deaktivere tilbud.

- 1. Gå til hovedmenyen, og trykk på Verktøy > Innstillinger > System > Posisjonsrapportering > Av.
- 2. Trykk på Lagre.

## Om nüLink!-tjenester

nüLink!-tjenester er kanskje ikke tilgjengelig i alle områder eller land.

Enheten leveres med et nüLink!basisabonnement, som aktiveres når du slår på enheten for første gang. Med nüLink!-tjenestene kan du motta oppdatert informasjon om drivstoffpriser, flytider og mer.

For å kunne bruke disse funksjonene må du ha et gyldig nüLink!abonnement, og enheten må motta et nüLink!-signal.

Se www.garmin.com/nulink hvis du vil ha mer informasjon.

## Kjøpe ekstra nüLink!tjenester

Du kan kjøpe oppgraderte nüLink!tjenester, for eksempel fotobokser i sanntid og værradar.

- Gå til hovedmenyen, og trykk på Verktøy > nüLink!<sup>™</sup>-butikk.
- 2. Trykk på et alternativ for å vise flere detaljer.
- 3. Trykk på **Oppgrader** for å kjøpe oppgradert innhold.

# Kontrollere kontostatus i nüLink!-butikken

Du kan kontrollere status for nüLink!tjenesteabonnementet ditt, inkludert fakturastatus for basisabonnementet og det oppgraderte innholdet ditt.

 Gå til hovedmenyen, og trykk på Verktøy > nüLink!<sup>™</sup>-butikk >
 Kontostatus. 2. Trykk på et element i listen for å vise detaljer.

## Fornye nüLink!-tjenester

Når abonnementet utløper, kan du fornye abonnementet for å fortsette å motta nüLink!-tjenester.

- Gå til hovedmenyen, og trykk på Verktøy > nüLink!<sup>™</sup>-butikk >
   Kontostatus.
- 2. Velg et element i listen.
- 3. Trykk på Forny.
- 4. Trykk på et kjøpsalternativ.
- 5. Trykk på Kjøp.
- 6. Angi myGarmin-passordet ditt.

#### Vise myGarminmeldinger

Med nüLink!-tjenester kan du motta meldinger fra myGarmin.

Hvis du har uleste meldinger, vises antallet uleste meldinger i en blå oval på myGarmin-ikonet.

myGarmin er kanskje ikke tilgjengelig i alle områder eller land.

- Gå til hovedmenyen, og trykk på Verktøy > myGarmin.
- 2. Trykk på en melding.

## Om fotobokser

Enheten inneholder informasjon om plassering av flere hundre fotobokser i de områdene tjenesten finnes. Enheten varsler deg når du nærmer deg en fotoboks, og kan advare deg hvis du kjører for fort.

Du kan når som helst kjøpe et nytt område eller forlenge et eksisterende abonnement. Hvert område du kjøper, har en utløpsdato.

#### Tilgjengelige fotobokser

Fotoboksinformasjon er kanskje ikke tilgjengelig i alle områder eller land. Gå til http://my.garmin.com for å se hvor denne tjenesten er tilgjengelig. Fotoboksinformasjon er ikke tilgjengelig i Sveits. Fotoboksinformasjon er deaktivert som standard i Tyskland og Østerrike.

I enkelte europeiske land kan bruk av fotoboksdatabasen anses som en forseelse. Før du bruker eller aktiverer fotoboksdatabasen, bør du undersøke den juridiske situasjonen og mulige juridiske konsekvenser av bruk av denne databasen i landene der du planlegger å bruke den.

Garmin International og tilknyttede selskaper påtar seg ikke ansvar for bruk av denne fotoboksdatabasen. Garmin International og tilknyttede selskaper gir heller ingen garantier vedrørende nøyaktigheten eller grundigheten til fotoboksdatabasen.

#### Rapportere fotobokser

Du kan rapportere fotobokser, inkludert fotobokser med røde lys og radarpistoler, når du oppdager dem.

Trykk på 🛃 > Rapporter fotoboks på kartet. MERK: Hvis 🛃 ikke vises, kan du rapportere fotobokser ved å trykke på fartsgrenseikonet.

Posisjonen til fotoboksen deles med andre brukere.

#### Slå av fotobokser

- Gå til hovedmenyen, og trykk på Verktøy > Innstillinger > Navigasjon > Bil > Varsling.
- 2. Fjern merkingen i boksen Garmin fotobokser.
- 3. Trykk på Lagre.
# Om håndfrifunksjonene

Hvis du skal bruke håndfrifunksjonene, må du pare telefonen og enheten. Hvis du vil ha mer informasjon, kan du gå til www.garmin.com/bluetooth.

# Pare ved hjelp av telefoninnstillingene

Før du kan pare og koble til, må telefonen og enheten være slått på og ikke være mer enn 10 m (33 fot) fra hverandre.

- 1. Aktiver Bluetooth-komponenten på telefonen.
- Trykk på Verktøy > Innstillinger > Bluetooth > Bluetooth på enheten.
- 3. Trykk på Aktivert > Lagre.
- 4. Trykk på Legg til telefon > OK.
- 5. Velg din telefon.

- 6. Trykk på OK.
- 7. Angi enhetens Bluetooth-PIN-kode (1234) på telefonen.

#### Pare ved hjelp av innstillingene på enheten

- På enhetens hovedmeny trykker du på Verktøy > Innstillinger > Bluetooth > Telefon > ➡.
- 2. Aktiver Bluetooth-komponenten på telefonen.
- 3. Aktiver modusen hvor telefonen er synlig for andre enheter.

MERK: Dette kan være på en meny som heter Innstillinger, Bluetooth, Tilkoblinger eller Håndfri.

- 4. Trykk på OK på enheten.
- 5. Velg telefonen fra listen over enheter.
- 6. Trykk på OK på enheten.
- Angi enhetens Bluetooth-PIN-kode (1234) på telefonen.

#### Om parede enheter

- Når du først har paret dem, kobles de to enhetene automatisk sammen hver gang du slår dem på.
- Du må kanskje stille inn mobiltelefonen slik at den kobles automatisk til enheten når den slås på.
- Du kan begynne å ringe når telefonen er koblet til enheten.
- Når du slår på enheten, forsøker den å koble seg til telefonen den sist var tilkoblet.

## Ringe et nummer

Du må pare telefonen og enheten før du kan ringe et nummer med enheten.

- Trykk på Telefon > Ring på hovedmenyen.
- 2. Angi nummeret.
- 3. Trykk på Ring.

## Motta et anrop

Når du mottar et anrop, åpnes vinduet Innkommende anrop.

- Trykk på **Svar** for å svare på anropet.
- Trykk på **Ignorer** for å ignorere anropet.

# Bruke enheten under et anrop

Under en samtale vises 🥥 på kartet, og **Telefon** vises på hovedmenyen. Ikonet for pågående samtale kan se annerledes ut, avhengig av hvilket skjermbilde du har på enheten.

- Trykk på 🥏 på kartsiden.
- 2. Velg et alternativ:
  - Trykk på **Bruk hånd** for å slå av enheten, men fortsette samtalen.
  - Trykk på **Tastatur** for å vise en tastaturside, slik at du kan bruke automatiske systemer, for eksempel telefonsvarer.
  - Trykk på **Dempet** for å dempe mikrofonen.
  - Trykk på **Avslutt** for å avslutte samtalen.

#### Bruke anropsvarsel

Når du er i en samtale og mottar et anrop til, vises skjermbildet Innkommende anrop.

- 1. Trykk på 🤣.
- 2. Trykk på Bytt til.
- Når du er ferdig med samtalen, trykker du på Avslutt for å legge på.

Dette kobler ikke fra samtalen som står på vent.

## Åpne telefonmenyen

Trykk på Telefon på hovedmenyen.

**MERK**: Ikke alle telefoner støtter alle funksjonene på enhetens telefonmeny.

#### Om telefonboken

Hver gang telefonen kobles til enheten, lastes telefonboken automatisk over på enheten. Det kan ta noen minutter før telefonboken blir tilgjengelig. Overføring av telefonbok er ikke tilgjengelig på alle telefoner.

## Bruke telefonboken

- 1. Gå til hovedmenyen, og trykk på **Telefon** > **Telefonbok**.
- 2. Trykk på telefonbokoppføringen (kontakten) du vil ringe til.

## Ringe til et punkt av interesse

- 1. Gå til hovedmenyen, og trykk på Telefon > Punkter av interesse.
- 2. Søk etter punktet av interesse som du vil ringe til.
- 3. Trykk på **Ring**, eller trykk på telefonnummeret.

## Ringe et nummer

- Gå til hovedmenyen, og trykk på Telefon > Ring.
- 2. Angi nummeret.
- 3. Trykk på Ring.

## Vise anropsloggen

Hver gang telefonen kobles til enheten, overføres anropsloggen automatisk til enheten. Det kan ta et par minutter å overføre disse dataene til enheten.

- Gå til hovedmenyen, og trykk på Telefon > Anropslogg.
- 2. Trykk på en kategori.

Anropene vises i kronologisk rekkefølge. De siste anropene er oppført øverst i listen.

- 3. Trykk på en oppføring.
- 4. Trykk på Ring.

#### Angi telefonnummeret ditt

Du kan angi hvilket telefonnummer du vil at enheten skal ringe når du trykker på **Ring hjem**.

- Gå til hovedmenyen, og trykk på Telefon > Ring hjem.
- 2. Trykk på Angi telefonnummer.
- 3. Skriv inn telefonnummeret.
- Trykk på Ferdig > Ja. Enheten ringer hjemmetelefonnummeret.

#### Ringe hjem

Gå til hovedmenyen, og trykk på **Telefon** > **Ring hjem**.

# Ringe ved hjelp av taleoppringing

Det kan hende du må lære telefonen å kjenne igjen talekommandoene dine før du kan foreta anrop ved å si kontaktens navn. Følg instruksjonene som fulgte med telefonen.

- 1. Gå til hovedmenyen, og trykk på **Telefon** > **Taleoppringning**.
- 2. Si kontaktens navn.

#### Kontrollere telefonens batterinivå og signalstyrke

Trykk på **Telefon** > **Telefonstatus** på hovedmenyen.

# Om Ciao!™

Ciao! sender med jevne mellomrom posisjonen din til partnernettverkene våre, og de siste posisjonene til vennene dine lastes ned. Dette programmet sender bare posisjonen din når du ber om det, med mindre du velger automatiske oppdateringer. Se www.garmin.com/nulink hvis du vil ha mer informasjon.

Ciao! er kanskje ikke tilgjengelig i alle områder eller land.

## Om Ciao!-nettverk

## 

Vær forsiktig med å dele posisjonsinformasjonen din med andre.

Ciao! kan støtte flere posisjonsbaserte sosiale nettverk.

Når du aktiverer Ciao!, vises nettverket eller nettverkene der du blir registrert, i servicebetingelsene.

# Aktivere Ciao!

Før du kan bli medlem av Ciao!, må du registrere enheten (side 68).

- Gå til hovedmenyen, og trykk på Verktøy > Ciao! > Godta.
- På datamaskinen går du til URL-adressen som vises på skjermen til enheten, og leser servicebetingelsene.
- 3. Trykk på **Fortsett** for å godta servicebetingelsene.

## Om Ciao!-vennelisten

Vennelisten vises når du starter Ciao!.

Hvis du mottar oppdateringer fra en venn, vises avstanden og retningen til vennen til høyre på skjermen.

Statusen til vennen vises under vennens navn. Hvis du mottar oppdateringer fra en venn, vises vennens egendefinerte statusmelding. Disse statusene kan vises hvis du ikke mottar oppdateringer fra en venn.

- **Invitert** du har invitert denne vennen, men invitasjonen er ikke godtatt ennå.
- Venter denne vennen har invitert deg, men du har ikke godtatt invitasjonen ennå.
- Skjult denne vennen har midlertidig deaktivert oppdateringer.

## Oppdatere Ciao!statusmeldingen

- Gå til hovedmenyen, og trykk på Verktøy > Ciao! > > > Oppdater.
- 2. Skriv inn en statusmelding på opptil 255 tegn.
- 3. Trykk på Ferdig.

## Oppdatere Ciao!statusmeldingen på sosiale nettverkssteder

**MERK**: Du må sette opp og konfigurere de sosiale nettverksstedene dine på myGarmin før du kan publisere statusen din på dem via Ciao!.

- Gå til hovedmenyen, og trykk på Verktøy > Ciao! > > > >
   Publiseringsinnstillinger.
- Trykk på de sosiale nettverksstedene der du vil publisere statusen din.
- 3. Trykk på Ferdig.

## Endre Ciao!-synlighet

Du kan velge om du vil sende posisjonsoppdateringer til Ciao!-vennene dine ved å endre synligheten din.

Vennene dine vil ikke kunne vise informasjon om posisjonen og statusen din.

 Trykk på => Vis > Ja for å gjøre informasjonen synlig igjen.

## Godta eller avslå en Ciao!-invitasjon

- Gå til hovedmenyen, og trykk på Verktøy > Ciao!.
- 2. Trykk på vennen som sendte deg invitasjonen.
- 3. Trykk på Godta eller Avslå.

# Invitere en venn etter telefonnummer

- Gå til hovedmenyen, og trykk på Verktøy > → > Inviter etter telefonnummer.
- 2. Angi navnet på landet der vennen befinner seg.
- 3. Trykk på et land.
- 4. Trykk på Lagre.
- 5. Angi et telefonnummer i riktig format for landet du har valgt.

For USA angir du for eksempel et telefonnummer på ti sifre, inkludert retningsnummeret.

- 6. Trykk på Ferdig.
- 7. Trykk på Send invitasjon.

Vennen du inviterte, vises i vennelisten. Vennen må godta invitasjonen før du kan vise vennens posisjon.

## Invitere en venn etter e-postadresse

- Gå til hovedmenyen, og trykk på Verktøy > Ciao! > + > Inviter etter e-postadresse.
- 2. Angi e-postadressen som vennen din har registrert hos Ciao!.
- 3. Trykk på Ferdig.

Vennen du inviterte, vises i vennelisten. Vennen må godta invitasjonen før du kan vise vennens posisjon.

## Vise en venns Ciao!opplysninger

- Gå til hovedmenyen, og trykk på Verktøy > Ciao!. Vennelisten vises.
- 2. Trykk på en venn på listen.

# Vise posisjonen til en venn

- Gå til hovedmenyen, og trykk på Verktøy > Ciao!.
- 2. Trykk på en venn på listen.
- 3. Velg et alternativ:
  - Trykk på Se på kart for å vise vennens posisjon på kartet.
  - Trykk på > Lagre for å lagre vennens posisjon som en favoritt.
  - Trykk på **Kjør!** for å starte en rute til vennens posisjon.
  - Trykk på **Anrop** for å ringe til vennen fra en tilkoblet mobiltelefon (side 31).
  - Hvis GPS-simulatoren er aktivert, trykker du på Angi posisjon for å angi vennens posisjon som din gjeldende posisjon.

# Fjerne en venn

Hvis du ikke lenger vil dele posisjonsinformasjon med en venn, kan du fjerne vennen fra Ciao!.

- Gå til hovedmenyen, og trykk på Verktøy > Ciao!.
- 2. Trykk på en venn på listen.
- 3. Trykk på => Fjern.
- 4. Trykk på Ja.

# Deaktivere Ciao!

Du kan deaktivere Ciao!-tjenesten på enheten hvis du ikke ønsker å bruke den lenger.

#### MERKNAD

Hvis du deaktiverer Ciao!, er du ikke lenger registrert hos Ciao! eller partnernettverkene våre, og alle Ciao!vennene og Ciao!-dataene fjernes fra enheten.

- Gå til hovedmenyen, og trykk på Verktøy > Ciao! > ▲.
- Trykk på > Deaktiver Ciao! > Ja.

# Databehandling

Du kan lagre filer, for eksempel JPEG-bildefiler, på enheten. Enheten har et minnekortspor for ytterligere datalagring.

MERK: Enheten er ikke kompatibel med Windows<sup>®</sup> 95, 98, Me, Windows NT<sup>®</sup> og Mac<sup>®</sup> OS 10.3 og tidligere versjoner.

# Kompatible filtyper

Enheten støtter flere filtyper.

- JPG-bildefiler.
- kart og GPX-veipunktfiler fra MapSource<sup>®</sup> (side 66).
- egendefinerte POI-GPI-filer fra Garmins POI Loader (side 66).

# Om minnekort

Kjøp minnekort hos en elektronikkforhandler, eller kjøp forhåndslastede MapSource-kort med detaljerte kartdata hos en Garminforhandler. I tillegg til kart- og datalagring kan minnekortet brukes til å lagre filer, for eksempel kart, bilder, geocacher, ruter, veipunkter og egendefinerte POIer.

## Installere et minnekort

- 1. Sett inn et minnekort i sporet.
- 2. Skyv det inn til du hører et klikk.

## Koble enheten til datamaskinen

- Koble den største enden av USBkabelen til en ledig USB-port på datamaskinen.
- 2. Koble micro-USB-kontakten til enheten.

myGarmin Agent<sup>™</sup> vises. Denne tjenesten overvåker datamaskinens USB-porter og gjør det enkelt å se etter tilgjengelige oppdateringer.

Det vises to ekstra stasjoner (volumer) i listen over stasjoner på datamaskinen. Den ene er internminnet på enheten. Den andre er minnekortet.

**MERK**: Noen datamaskiner med flere nettverksstasjoner kan ikke vise stasjonene for enheten. Du finner mer informasjon om hvordan du tilordner stasjonene, i hjelpefilen til operativsystemet.

## Overføre filer til datamaskinen

- 1. Koble enheten til datamaskinen.
- 2. Søk på datamaskinen for å finne filen du vil kopiere.
- 3. Merk filen.
- 4. Klikk på **Rediger** > **Kopier**.
- Åpne Garmin- eller minnekortstasjonen/-volumet.
- Velg Rediger > Lim inn element. Filen vises i listen over filer i enhetens minne eller på minnekortet.
- 7. Gjenta trinn 1–6 hvis du vil overføre flere filer.

## Slette filer fra enheten

#### MERKNAD

Hvis du ikke er sikker på hvilken funksjon en fil har, må du ikke slette den. Enhetens minne inneholder viktige systemfiler som ikke må slettes. Vær spesielt forsiktig med mapper som heter Garmin.

- 1. Koble enheten til datamaskinen (side 42).
- 2. Åpne Garmin-stasjonen eller -volumet.
- 3. Åpne om nødvendig en mappe eller et volum.
- 4. Velg en fil.
- 5. Trykk på **Delete**-tasten på tastaturet.

#### Koble fra USB-kabelen

- 1. Utfør én av følgende handlinger:
  - Windows-datamaskiner: Klikk på 🏂 i systemstatusfeltet.
  - Mac-datamaskiner: Dra volumikonet til papirkurven S.
- 2. Koble kabelen fra datamaskinen.

# Bruke verktøyene

## Få tilgang til innstillingene på enheten

Hvis du vil ha informasjon om innstillingene, kan du se sidene 53–60.

# Vise informasjon om den gjeldende posisjonen

Bruk Hvor er jeg?-siden for å vise informasjon om din gjeldende posisjon. Denne funksjonen er nyttig hvis du trenger å fortelle utrykningspersonell hvor du befinner deg.

- Gå til hovedmenyen, og trykk på Verktøy > Hvor er jeg?.
- 2. Trykk på **Sykehus**, **Politistasjoner** eller **Drivstoff** for å vise de nærmeste posisjonene i den valgte kategorien.

# Bruke Hjelp

Gå til hovedmenyen, og trykk på **Verktøy** > **Hjelp** for å vise informasjon om hvordan du bruker enheten.

### Søke i hjelpeemner

- Gå til hovedmenyen, og trykk på Verktøy > Hjelp > Q.
- 2. Angi et søkeord.
- 3. Trykk på Ferdig.

# Om ecoRoute<sup>™</sup>

ecoRoute-funksjonen beregner kjøretøyets drivstoffsparing, karbonspor og drivstoffkostnader ved navigering til et bestemmelsessted, og den tilbyr verktøy for forbedring av drivstofforbruk.

Dataene du får fra ecoRoutefunksjonen, er bare beregninger. Dataene er ikke lest av på kjøretøyet. Hvis du vil ha mer nøyaktige drivstoffrapporter for kjøretøyet samt kjørevaner, må du kalibrere drivstoffsparingen (side 45).

## Bruke ecoRoute

Den første gangen du bruker ecoRoutefunksjonene, må du angi informasjon om kjøretøyet.

- 1. Trykk på **Verktøy** > **ecoRoute** på hovedmenyen.
- 2. Angi drivstoff- og kilometerinformasjon hvis det er nødvendig.
- 3. Trykk på Ferdig.

### Kalibrere drivstoffsparingen

Kalibrer drivstoffsparingen slik at du får mer nøyaktige drivstoffrapporter for ditt kjøretøy og dine kjørevaner. Kalibrer når du fyller opp drivstofftanken.

- Gå til hovedmenyen, og trykk på Verktøy > ecoRoute > Ved pumpen.
- 2. Angi riktig drivstoffpris.
- 3. Angi hvor mye drivstoff kjøretøyet har brukt siden forrige påfylling.
- 4. Angi hvor langt du har kjørt siden forrige påfylling.
- 5. Trykk på Neste.

Enheten beregner gjennomsnittlig drivstoffsparing.

### Om ecoChallenge

ecoChallenge hjelper deg med å få best mulig drivstoffsparing ved å gi deg poeng for kjørevanene dine. Høye ecoChallenge-poengsummer tyder på at du sparer mye drivstoff. ecoChallenge samler data og regner ut en poengsum når enheten beveger seg og er i transportmodus for bil.

#### Vise ecoChallengepoengsummene dine

Gå til hovedmenyen, og trykk på **Verktøy** > **ecoRoute** > **ecoChallenge**.

#### Om ecoChallengepoengsummen

Fargen på bladet til kjøreutfordringsikonet endres avhengig av hvordan du presterer i utfordringen.

**Totalt** – viser en gjennomsnittspoengsum for fart, akselerasjon og bremsing. **Fart** – viser poengsummen din for å kjøre med optimal hastighet for å spare drivstoff (70–100 km/t for de fleste kjøretøy).

Akselerasjon – viser poengsummen din for jevn og rolig akselerasjon. Du mister poeng for rask akselerasjon.

**Bremsing** – viser poengsummen din for jevn og rolig bremsing. Du mister poeng for hard bremsing.

#### Fjerne ecoChallengepoengsummen fra kartet

- På kartet trykker du på 
  Innstillinger > Skjul.
- 2. Trykk på Lagre.

### Nullstille ecoChallenge

- Trykk på ( > = > Nullstill på kartet.
- 2. Trykk på Ja.

#### Vise informasjon om drivstoffsparingen

- Trykk på Verktøy > ecoRoute > Drivstoffsparing på hovedmenyen.
- 2. Trykk på en del av grafen for å zoome inn.

#### Nullstille kjøretøyprofilen

- Gå til hovedmenyen, og trykk på Verktøy > ecoRoute > Kjøretøyprofil.
- 2. Trykk på => Nullstill.
- 3. Trykk på Ja.

#### Vise kilometerrapporten

Kilometerrapporter viser avstanden, tiden, den gjennomsnittlige drivstoffsparingen og drivstoffkostnadene ved navigering til et bestemmelsessted.

Det opprettes en kilometerrapport for hver rute du kjører. Hvis du stopper en rute på enheten, opprettes det en kilometerrapport for avstanden du har tilbakelagt. Du kan vise opptil 20 kilometerrapporter på enheten. Du kan også få tilgang til kilometerrapporter i mappen Reports i stasjonen/volumet for enheten.

- Gå til hovedmenyen, og trykk på Verktøy > ecoRoute > Kilometerrapp.
- 2. Trykk på en rapport.

#### Nullstille ecoRoute-dataene

- Gå til hovedmenyen, og trykk på Verktøy > ecoRoute.
- 2. Trykk på den kategorien du vil nullstille.
- 3. Trykk på Nullstill.

## Vise værinformasjon

## 

Værinformasjonen i dette produktet kan rammes av tjenesteavbrudd og kan inneholde feil, unøyaktigheter eller utdatert informasjon og bør derfor ikke brukes som eneste grunnlag. Bruk alltid sunn fornuft ved kjøring og navigering, og bruk alternativ værinformasjon før du tar avgjørelser som har med sikkerhet å gjøre. Ved å kjøpe godtar og samtykker du i at du ene og alene er ansvarlig for bruken av værinformasjon og alle avgjørelser som tas med tanke på kjøring og navigering i utrygge værforhold.

Værinformasjon er kanskje ikke tilgjengelig i alle områder eller land.

 Gå til hovedmenyen, og trykk på Verktøy > Vær.

Værinformasjon for din gjeldende posisjon vises.

Du kan også vise været ved å trykke på det gjeldende temperaturikonet på statuslinjen øverst på hovedmenyen.

 Trykk på en dag i værmeldingen for å vise værinformasjonen for den dagen.

# Vise værinformasjon for et annet sted

Gå til hovedmenyen, og trykk på Verktøy > Vær.

- Trykk på Gjeldende posisjon for å endre din gjeldende posisjon.
- Trykk på Gjeldende posisjon
  Legg til by for å vise værinformasjon for en annen posisjon.

 Trykk på Favorittbyer for å vise værinformasjon for byer du har lagt til.

## Vise værradaren

Værradartjenesten er tilgjengelig gjennom nüLink!-abonnementet som oppgradert innhold. Hvis du vil ha mer informasjon om kjøp av nüLink!abonnementer, kan du se side 28.

Du kan vise et værkart som viser eventuell nedbør i nærheten av en posisjon.

- Gå til hovedmenyen, og trykk på Verktøy > Vær.
- 2. Trykk på **=** > **Værradar**.

TIPS: Værradarikonet ( vises kanskje på kartsiden. Værikonet endrer seg for å varsle deg når det er vanskelige værforhold (regn, snø, sludd, sterk vind, hagl eller tordenvær) i nærheten av din gjeldende posisjon. Værikonet endrer seg for eksempel til 🕜 hvis det regner i nærheten av din gjeldende posisjon.

#### Om værvarsler

Værvarsler er tilgjengelige gjennom nüLink!-abonnementet som oppgradert innhold. Værvarsler vises på kartet for å advare deg om alvorlige værforhold.

Hvis du vil ha mer informasjon om kjøp av nüLink!-abonnementer, kan du se side 28.

# Vise flyinformasjon

Flyinformasjon er kanskje ikke tilgjengelig i alle områder eller land.

- Gå til hovedmenyen, og trykk på Verktøy > Flystatus.
- 2. Trykk på en flyplass i nærheten.
- 3. Velg et alternativ for å finne et fly:

- Trykk på Sjekk flynummer for å søke etter flynummer.
- Trykk på **Søk i ankomster** for å søke etter ankomst.
- Trykk på **Søk i avganger** for å søke etter avgang.
- 4. Trykk på et fly.
- Hvis flyet har flere mellomlandinger, trykker du på Neste etappe for å sjekke neste fly.

## Bruke bildeviseren

Vis bilder som du har lagret på enheten eller på et minnekort.

- Gå til hovedmenyen, og trykk på Verktøy > Bildeviser.
- 2. Velg et alternativ:
  - Trykk på pilene for å bla gjennom bildene.
  - Trykk på et bilde for å vise en større versjon av det.

- Trykk på ► for å vise bildene som en lysbildefremvisning.
- Trykk hvor som helst på skjermen for å stoppe bildefremvisningen.

## Vise et bilde ved oppstart

- Gå til hovedmenyen, og trykk på Verktøy > Bildeviser.
- 2. Trykk på et bilde.
- 3. Trykk på => Vis ved oppstart.
- 4. Trykk på Ja.
- 5. Trykk på Lagre.

### Slette bilder

- Gå til hovedmenyen, og trykk på Verktøy > Bildeviser.
- 2. Trykk på et bilde.
- 3. Trykk på **Slett**.
- 4. Trykk på Ja.

#### Bruke bildenavigasjon

Du kan navigere til bilder som har posisjonsinformasjon, også kalt geokoder. Gå til http://connect .garmin.com/photos hvis du vil ha mer informasjon.

- Gå til hovedmenyen, og trykk på Hvor skal du? > Favoritter > Bilder.
- 2. Trykk på et bilde.
- 3. Trykk på et alternativ.

## Bruke valutakalkulatoren

Vekslingskurser oppdateres automatisk gjennom nüLink!-tjenesten (side 28).

MERK: nüLink!-tjenester er ikke tilgjengelig i alle områder eller land.

- Gå til hovedmenyen, og trykk på Verktøy > Valuta.
- 2. Trykk på en valutaknapp for å endre valutaen.

- 3. Trykk på en valuta.
- 4. Trykk på Lagre.
- 5. Trykk på beløpet ved siden av valutaen du vil regne om.
- 6. Trykk på Ferdig.

## Bruke verdensuret

Verdensuret viser klokkeslettet på gjeldende posisjon og for tre valgte byer.

- Gå til hovedmenyen, og trykk på Verktøy > Verdensur.
- 2. Trykk på en av byene for å endre en oppført by.
- 3. Angi et bynavn.
- 4. Trykk på Ferdig.
- 5. Velg om nødvendig riktig by.

#### Vise verdenskart

Trykk på 💽 for å vise verdenskartet. Nattetimene vises i det skyggelagte området.

## Bruke kalkulatoren

Trykk på Verktøy > Kalkulator.

# Bruke enhetskalkulatoren

- 1. Gå til hovedmenyen, og trykk på Verktøy > Enhetskalkulator.
- 2. Trykk på knappen ved siden av **Konv**.
- 3. Velg en type mål.
- 4. Trykk på Lagre.
- 5. Trykk på en måleenhet du vil endre.
- 6. Velg en måleenhet.
- 7. Trykk på OK.
- 8. Trykk på tallfeltet.
- 9. Angi en verdi.
- 10. Trykk på Ferdig.

# Tilpasse enheten

1. Trykk på Verktøy > Innstillinger.

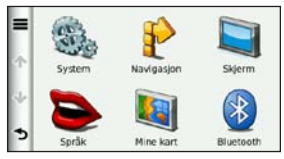

2. Trykk på den innstillingen du vil endre.

## Systeminnstillinger

Trykk på Verktøy > Innstillinger > System på hovedmenyen.

- **GPS-simulator** hindrer enheten i å motta et GPS-signal og sparer batteristrøm.
- Enheter gjør det mulig å endre måleenhetene til kilometer eller miles.
- Tidsformat gjør det mulig å velge mellom 12-timers og

24-timers tidsformat eller UTC-tidsformat.

- Gjeldende tid gjør det mulig å endre klokkeslettet manuelt.
- **Posisjonsrapportering** sender posisjonsdataene til Garmin for å forbedre kvaliteten på mottatt innhold.

**MERK**: Hvis du slår av posisjonsrapportering, mottar du ikke trafikkinformasjon.

- Sikker modus deaktiverer alle funksjoner som krever betydelig oppmerksomhet, og som kan distrahere føreren.
- Garmin Lock låser enheten (side 62).
- **Om** viser enhetens programvareversjon, enhetens ID-nummer og informasjon om flere andre programvarefunksjoner.

Denne informasjonen trenger du når du skal oppdatere systemprogramvaren eller kjøpe flere kartdata (side 66).

• Lisensavtaler for sluttbruker – viser lisensavtalene for sluttbruker for enheten.

# Navigasjonsinnstillinger for bil

Gå til hovedmenyen, og trykk på **Verktøy** > **Innstillinger** > **Navigasjon** > **Bil**.

- $\mathbf{n}\mathbf{\ddot{u}}\mathbf{R}\mathbf{oute}^{\mathsf{TM}} (\mathbf{side 56})$
- **Kartdetalj** angir detaljnivået som vises på kartet. Flere detaljer kan føre til at kartet tegnes langsommere.
- **Kartvisning** angir perspektivet på kartsiden.

- Kartmotiv endrer fargen på kartdataene.
- Layout for kartdata endrer mengden data som vises på kartet.
- **Kjøretøy** endrer ikonet som brukes til å vise din posisjon på kartet. Du finner flere ikoner på www.garmingarage.com.
- Triplogg:
  - Vis på kart viser banen du følger på kartet.
  - **Slett triplogg** sletter triploggen.
- Nærhetspunkter endrer innstillingen for nærhetspunkter.

## Endre perspektiv på kartet

- Gå til hovedmenyen, og trykk på Innstillinger > Navigasjon > Bil > Kartvisning.
- 2. Velg et alternativ:
- Trykk på Spor opp for å vise kartet todimensjonalt (2-D) med reiseretningen øverst.
- Trykk på Nord opp for å vise kartet i 2-D med nord øverst.
- Trykk på 3–D for å vise kartet tredimensjonalt (3-D) i Spor opp.
- 3. Trykk på Lagre.

# Innstillinger for nærhetspunkter

Dette alternativet er bare synlig hvis du har lastet inn nærhetspunkter eller fotobokser på enheten. Nærhetspunkter omfatter egendefinerte POIer og fotoboksdatabaser. Gå til www.garmin .com/extras hvis du vil ha mer informasjon.

# Trykk på Verktøy > Innstillinger > Navigasjon > Bil > Nærhetspunkter.

- Varsling aktiverer eller deaktiverer varsler som avgir lyd når du nærmer deg nærhetspunkter.
- Lyd angir varseltypene som høres når du nærmer deg nærhetspunkter.

## Rutepreferanser

Ruteberegningen er basert på data om veihastighet og kjøretøysakselerasjon for en gitt rute.

Gå til hovedmenyen, og trykk på Verktøy > Innstillinger > Navigasjon > Bil > nüRoute > Beregningsmodus.

- **Raskere tid** beregner ruter som er raskere å kjøre, men som kan være lengre i avstand.
- Kortere distanse beregner ruter som er kortere i avstand, men som kan ta lengre tid å kjøre.
- Mindre drivstoff beregner ruter som kan kreve mindre drivstoff enn andre ruter.
- Varslet beregner rutene Raskere tid, Kortere distanse og Mindre drivstoff og gjør det mulig å vise alle på kartet før du velger ruten.

• Utenfor vei – beregner direkteruter (uten å ta hensyn til veiene).

#### Bruke varslet ruteberegning

Ved varslet ruteberegning opprettes det ruter i flere beregningsmodi, og du kan velge ønsket modus.

- Gå til hovedmenyen, og trykk på Verktøy > Innstillinger > Navigasjon > Bil > nüRoute.
- 2. Trykk på Beregningsmodus > Varslet > Lagre.

Når du starter en rute, beregner enheten ruten ved hjelp av beregningsmodiene Raskere tid, Kortere distanse og Mindre drivstoff. Det vises en forhåndsvisning av hver rutetype på skjermen.

- 3. Bruk pilene til å velge en rutetype.
- 4. Trykk på Kjør!.

#### Unngå veielementer

- Gå til hovedmenyen, og trykk på Verktøy > Innstillinger > Navigasjon > Bil > nüRoute > Unngåelser.
- Velg de veielementene du ønsker å unngå på rutene.
- 3. Trykk på Lagre.

## Om trafficTrends<sup>™</sup>

Når trafficTrends er aktivert, bruker enheten historisk trafikkinformasjon for å beregne mer effektive ruter. Det kan hende at det beregnes ulike ruter basert på tendenser i trafikken for ulike ukedager eller tid på dagen.

Den historiske trafikkinformasjonen som brukes av trafficTrends, lastes opp til Garmin når du kobler enheten til myGarmin ved hjelp av datamaskinen. Gå til http://my.garmin.com hvis du vil ha mer informasjon.

#### Aktivere trafficTrends

- Gå til hovedmenyen, og trykk på Verktøy > Innstillinger > Navigasjon > Bil > nüRoute > trafficTrends.
- 2. Trykk på Aktivert.
- 3. Trykk på Lagre.

# Om myTrends<sup>™</sup>

Når du aktiverer myTrends, vises beregnet reisetid og trafikkinformasjon for steder du ofte drar til, på navigasjonslinjen øverst på kartet.

For å kunne aktivere myTrendsinformasjon må du legge til steder du ofte drar til, i Favoritter.

Når du har fullført flere ruter til steder du ofte drar til, vises myTrendsinformasjon på navigasjonslinjen.

### Aktivere myTrends

- Gå til hovedmenyen, og trykk på Verktøy > Innstillinger > Navigasjon > Bil > nüRoute > myTrends.
- 2. Trykk på Aktivert.
- 3. Trykk på Lagre.

#### Opprette en rute med myTrends

- Når myTrends-informasjon vises på navigasjonslinjen, kan du trykke på navigasjonslinjen for å vise et rutesammendrag for det foreslåtte bestemmelsesstedet.
- 2. Trykk på **Kjør!** for å starte en rute til dette bestemmelsesstedet.

# Navigasjonsinnstillinger for fotgjenger

Gå til hovedmenyen, og trykk på **Verktøy** > **Innstillinger** > **Navigasjon** > **Fotgjenger**.

- Maks. gangavstand styrer hvor mye av en kollektivtransportrute som må navigeres til fots.
- Kollektivtransport unngår valgte typer transportmidler.
- **Triplogg** viser banen du følger på kartet.

## Unngå transportmidler

Transportmidler er bare tilgjengelig når cityXplorer-kart er lastet inn.

Hvis du vil kjøpe cityXplorer-kart, går du til www.garmin.com.

- 1. Gå til hovedmenyen, og trykk på Verktøy > Innstillinger > Navigasjon > Fotgjenger > Kollektivtransport.
- 2. Velg hvilke transittyper du vil unngå på rutene.
- 3. Trykk på Lagre.

## Skjerminnstillinger

Gå til hovedmenyen, og trykk på **Verktøy** > **Innstillinger** > **Visning**.

- Fargemodus angir en lys bakgrunn (Dag), en mørk bakgrunn (Natt) eller veksler automatisk mellom de to, basert på tidspunktet for soloppgang og solnedgang for din gjeldende posisjon (Auto).
- Lysstyrke endrer lysstyrken på skjermen. Du kan spare batteristrøm ved å redusere lysstyrken.
- Tidsavbrudd for visning angir hvordan skjermen automatisk slås av hvis enheten ikke er i bruk på en viss tid.
- Skjermbilde gjør det mulig å ta bilde av enhetens skjerm.

### Ta skjermbilder

- På hovedmenyen trykker du på Verktøy > Innstillinger > Visning > Skjermbilde.
- 2. Trykk på Aktivert.
- 3. Trykk på Lagre.
- Trykk på kameraikonet øverst i høyre hjørne på skjermen, slik at du kan lagre et bilde av innholdet på skjermen.

Punktgrafikkfilen med bildet lagres i mappen **Screenshots** på stasjonen for enheten (side 42).

# Språkinnstillinger

Trykk på Verktøy > Innstillinger > Språk.

- Talespråk angir språket for talemeldinger.
- **Tekstspråk** all tekst på skjermen vises på det valgte språket.

**MERK**: Selv om du endrer tekstspråket, endres ikke språket i brukerangitte data eller kartdata, for eksempel gatenavn.

- Tastaturspråk angir språket for tastaturet.
- **Tastaturlayout** angir tastaturlayout.

## Gjenopprette de opprinnelige enhetsinnstillingene

- 1. På hovedmenyen trykker du på **Verktøy**.
- 2. Trykk på en innstilling.
- 3. Trykk på **=** > **Gjenopprett**.

# Tillegg

## Om GPS-satellittsignaler

Ikonet werst til venstre på statuslinjen viser styrken på GPSsignalene. Når minst én av linjene er grønne, har enheten hentet inn satellittsignaler.

Jo flere grønne linjer, jo sterkere er GPS-signalet. Hvis enheten ikke mottar GPS-signaler, vises en rød x.

Hvis du trenger feilsøkingsinformasjon om innhenting av satellitter, kan du se side 70.

Du finner mer informasjon om GPS på www.garmin.com/aboutGPS.

#### Vise detaljert GPSsignalinformasjon

- 1. I programfeltet trykker du på **Hvor er jeg?**.
- 2. Trykk på informasjonsboblen.
- 3. Trykk på **Satellittinfo**.

## Ta vare på enheten

- Unngå å miste enheten i bakken, og ikke bruk den på steder der den kan bli utsatt for voldsomme støt eller vibrasjoner.
- Enheten må ikke komme i kontakt med vann. Kontakt med vann kan gjøre at denne enheten slutter å fungere som den skal.
- Ikke oppbevar enheten på et sted der den kan bli utsatt for ekstreme temperaturer over lengre tid. Dette kan føre til permanent skade på enheten.
- Du må aldri trykke på skjermen med en hard eller skarp gjenstand, da dette kan skade skjermen.

#### Rengjøre enheten

Enheten er laget av materialer av høy kvalitet og krever ikke annet vedlikehold av brukeren enn rengjøring.

- Rengjør enhetens utside (ikke berøringsskjermen) med en klut fuktet med mildt såpevann, og tørk av den.
- Unngå kjemiske rengjøringsmidler og løsemidler som kan skade plastdeler.

## Rengjøre berøringsskjermen

- Bruk vann, isopropylalkohol eller brillepussemiddel på en myk, ren, lofri klut.
- 2. Tørk forsiktig av berøringsskjermen.

## Unngå tyveri

• Fjern enheten og braketten når den ikke er i bruk.

- Ikke oppbevar enheten i hanskerommet.
- Fjern merket etter sugekoppen på frontruten.
- Registrer produktet på http://my.garmin.com.
- Bruk funksjonen Garmin Lock.

# Aktivere Garmin Lock<sup>™</sup>

Hvis du glemmer PIN-koden og sikkerhetsposisjonen, må du sende enheten til Garmin for å få låst den opp. Du må også sende en gyldig produktregistrering eller et kjøpsbevis.

- Kjør til sikkerhetsposisjonen. Kontroller at enheten mottar satellittsignaler.
- 2. Gå til hovedmenyen, og velg Verktøy > Innstillinger > System > Garmin Lock > Lås enheten.

- 3. Trykk på Aktivert.
- 4. Trykk på Lagre.
- 5. Angi en firesifret PIN-kode.
- 6. Trykk på Ferdig.

Du må taste inn PIN-koden eller kjøre til sikkerhetsposisjonen hver gang du slår på enheten.

#### Hente PIN-koden

Hvis du glemmer PIN-koden og sikkerhetsposisjonen, må du sende enheten til Garmin for å få låst den opp. Du må også sende en gyldig produktregistrering eller et kjøpsbevis.

#### Om sikkerhetsposisjonen

Sikkerhetsposisjonen din er et sted du ofte drar tilbake til, for eksempel hjemmet. Hvis enheten innhenter satellittsignaler og du er på sikkerhetsposisjonen, trenger du ikke å angi PIN-koden.

## Kalibrere skjermen

Hvis berøringsskjermen ikke reagerer slik den skal, må du kalibrere den.

- 1. Slå av enheten.
- 2. Trykk på og hold det øvre venstre hjørnet av skjermen.
- 3. Slå på enheten.
- Fortsett å trykke på det øvre venstre hjørnet av skjermen i ca. 30 sekunder, til kalibreringssiden vises.
- 5. Følg instruksjonene på skjermen.

## Slette brukerdata

#### MERKNAD

Dette fjerner all informasjon som brukeren har lagt inn.

- Hold fingeren i det nedre høyre hjørnet av skjermen på enheten når du slår den på.
- 2. Fortsett å trykke på skjermen til en melding vises.
- 3. Trykk på **Ja** for å slette alle brukerdata.

Alle de opprinnelige innstillingene gjenopprettes.

## Batteriinformasjon

på statuslinjen viser statusen til det interne batteriet.

Hvis du vil forbedre batterimålerens nøyaktighet, lader du batteriet helt ut, og deretter lader du det helt opp igjen.

Du bør ikke koble fra enheten før den er helt oppladet.

### Maksimere batterilevetiden

- I programfeltet trykker du på Innstillinger > Visning > Lysstyrke for å dempe bakgrunnsbelysningen.
- I programfeltet trykker du på Innstillinger > Visning > Tidsavbrudd for visning for å begrense lengden på tidsavbruddet.
- Ikke la enheten stå i direkte sollys.
- Unngå høye temperaturer over lengre tid.

# Montere på dashbordet

#### MERKNAD

Det **permanente** monteringslimet er svært vanskelig å fjerne etter at det er påført.

En monteringsplate følger med i noen enhetspakker. Bruk monteringsplaten til å montere enheten på dashbordet i henhold til gjeldende lokale bestemmelser.

- 1. Rengjør og tørk dashbordet der du vil plassere platen.
- 2. Fjern limbeskyttelsen under platen.
- 3. Plasser platen på dashbordet.
- 4. Fjern den gjennomsiktige plasten fra platens overside.
- 5. Plasser sugekoppbraketten på platen.
- 6. Skyv spaken ned (mot platen).

## Fjerne enheten og braketten

#### Fjerne enheten fra holderen

- 1. Trykk opp tappen øverst på holderen.
- 2. Vipp enheten fremover.

### Fjerne holderen fra braketten

- 1. Vri holderen mot høyre eller venstre.
- 2. Bruk kraft til holdersokkelen løsner fra brakettballen.

# Fjerne sugekoppbraketten fra frontruten

- 1. Vipp spaken på sugekoppbraketten mot deg.
- 2. Dra tappen på sugekoppen mot deg.

## nüMaps Guarantee<sup>™</sup>

For å motta én gratis kartoppdatering (hvis tilgjengelig) må du registrere enheten på http://my.garmin.com innen 60 dager etter at du første gang innhentet satellitter mens du kjørte med enheten. Du er ikke kvalifisert til å motta en gratis kartoppdatering hvis du foretar registreringen via telefon eller lar det gå mer enn 60 dager etter første gang du har innhentet satellitter og kjørt med enheten. Gå til www.garmin.com/numaps hvis du vil ha mer informasjon.

## nüMaps Lifetime<sup>™</sup>

Du kan motta opptil fire kartdataoppdateringer for enheten per år mot et engangsbeløp. Gå til www.garmin.com og klikk på **Kart** hvis du vil ha mer informasjon.

# Kjøpe tilleggskart

Du kan kjøpe kart over andre områder for enheten.

- Gå til produktsiden for enheten på Garmins webområde (www.garmin.com).
- 2. Klikk på kategorien Kart.
- 3. Følg instruksjonene på skjermen.

# Om tillegg

Du kan laste ned ekstra innhold, som egendefinerte POIer, fra www.garmin.com/extras.

Egendefinerte POIer er egendefinerte punkter på kartet. De kan inneholde varsler som forteller deg at du er nær et merket punkt, eller at du kjører fortere enn en angitt hastighet.

Du kan opprette eller laste ned lister med egendefinerte POIer og
installere dem på enheten din ved å bruke POI Loader-programvaren, som er tilgjengelig på www.garmin .com/products/poiloader. Du finner mer informasjon i hjelpefilen til POI Loader.

## Finne tillegg

- Gå til hovedmenyen, og trykk på Hvor skal du? > Tillegg.
- 2. Trykk på en kategori.

# Garmin Travel Guide

Garmin Travel Guide inneholder detaljert informasjon om steder, for eksempel restauranter og hoteller. Hvis du vil kjøpe tilbehør, går du til http://buy.garmin.com eller kontakter Garmin-forhandleren din.

# Bruke Garmin Travel Guide

1. Sett inn minnekortet med Garmin Travel Guide i enheten.

- Gå til hovedmenyen, og trykk på Hvor skal du? > Tillegg.
- 3. Trykk på navnet til din Travel Guide for å åpne den.

# Kontakte Garmins produktsupport

Kontakt Garmins produktsupport hvis du har spørsmål om produktet.

- USA: Gå til www.garmin.com /support, eller kontakt Garmin USA på telefon (913) 397 8200.
- Storbritannia: Ta kontakt med Garmin (Europe) Ltd. på telefon 0808 238 0000.
- Europa: Gå til www.garmin .com/support, og klikk på
   Contact Support for innenlandsk supportinformasjon, eller ta kontakt med Garmin (Europe) Ltd. på telefon +44 (0) 870 850 1241.

# **Registrere enheten**

Gjør det enklere for oss å hjelpe deg ved å registrere deg på Internett i dag.

- Gå til http://my.garmin.com.
- Oppbevar den originale kvitteringen, eller en kopi av den, på et trygt sted.

# Oppdatere programvaren

- Koble enheten til datamaskinen med micro-USB-kabelen. Autokjør-menyen åpnes.
- 2. Velg et alternativ:

  - Hvis du bruker en Mac<sup>®</sup>datamaskin, går du til www.garmin.com/agent.

- Gå til www.garmin.com/agent hvis Autokjør-menyen ikke åpnes.
- 3. Følg instruksjonene på skjermen.

Når du har installert myGarmin Agent, blir du bedt om å åpne mittDashboard når du kobler enheten til datamaskinen.

mittDashboard kontrollerer den gjeldende programvaren for enheten og gir mer informasjon om enheten.

# Spesifikasjoner

Fysisk størrelse (B × H × D): 14,02 × 8,76 × 1,89 cm  $(5,52 \times 3,45 \times 0,74 \text{ tommer})$ 

Vekt: 231,6 g (8,17 oz)

Skjerm: 5,0 tommer diagonalt, 480 × 272 piksler, 64K-farger, lyssterk og liggende WQVGA TFT-skjerm, hvit bakgrunnsbelysning, berøringsskjerm

Hus: ikke vanntett (IPXO)

Driftstemperaturområde: 0 til 60 °C (32 til 140 °F)

Ladetemperaturområde:

0 til 45 °C (32 til 113 °F)

- **Datalagring**: internt minne og valgfritt uttakbart microSD-kort. Data lagres i det uendelige.
- Datamaskingrensesnitt: USB 2.0masselagring med full hastighet

**Operativsystem**: Garmin

Ladetid: opptil 4 timer

Strøminntak: bilstrøm ved hjelp av medfølgende strømkabel for bil eller nettstrøm ved hjelp av valgfritt tilbehør

Forbruk: maks. 7 watt

Batteriets levetid: opptil 3 timer

Batteritype: oppladbart lithiumionbatteri som ikke kan byttes av bruker

GPS-mottaker: høy følsomhet med HotFix™

#### Innhentingstider\*:

Varm: <1 sekund Kald: <38 sekunder Tilbakestilling til fabrikkinnstillinger: <45 sekunder

\*Gjennomsnittlige innhentingstider for en stasjonær mottaker med fri sikt mot himmelen.

# Feilsøking

| Problem/spørsmål                                                              | Løsning/svar                                                                                                    |
|-------------------------------------------------------------------------------|----------------------------------------------------------------------------------------------------|
| Enheten mottar aldri<br>satellittsignaler.                                    | <ul> <li>Kontroller at GPS-simulatoren er slått av.</li> <li>1. Gå til hovedmenyen, og trykk på Innstillinger &gt; System &gt; Generelt &gt; GPS-simulator &gt; Av.</li> <li>2. Ta med enheten ut av parkeringshus og bort fra høye bygninger og trær.</li> <li>3. Hold enheten på samme sted i noen minutter.</li> </ul> |
| Enheten lader ikke i<br>kjøretøyet.                                           | Forsikre deg om at kjøretøyet er i gang og forsyner strømuttaket<br>med strøm.<br>Enheten kan bare lade i temperaturer mellom 0 °C og 45 °C<br>(32–113 °F). Hvis enheten plasseres i direkte sollys eller i et<br>varmt miljø, kan den ikke lade.                                                                         |
| Batteriet mitt har ikke strøm særlig lenge.                                   | Hvis du vil maksimere tiden mellom hver gang du må lade, kan du<br>dempe bakgrunnsbelysningen. Trykk på Verktøy > Innstillinger ><br>Visning > Lysstyrke.                                                                                                    |
| Hvordan sletter jeg alle brukerdataene?                                       | <ol> <li>Hold fingeren i det nedre høyre hjørnet på enhetens skjerm<br/>mens du slår den på.</li> <li>Fortsett å trykke på skjermen til meldingen vises.</li> <li>Trykk på <b>Ja</b> for å slette alle brukerdata.</li> </ol>                                                                                             |
| Batterimåleren min<br>virker unøyaktig.                                       | La enheten lades helt ut før du lader den helt opp igjen<br>(uten å avbryte ladingen).                                                                                                    |
| Berøringsskjermen<br>reagerer ikke som den<br>skal når jeg trykker på<br>den. | Kalibrer berøringsskjermen slik det beskrives på side 63.                                                                                                    |

Tillegg

| Problem/spørsmål                                                                 | Løsning/svar                                                                                                    |
|----------------------------------------------------------------------------------|----------------------------------------------------------------------------------------------------|
| Hvordan vet jeg at<br>enheten er i USB-<br>masselagringsmodus?                   | Når enheten er i USB-masselagringsmodus, vises det et bilde av<br>en enhet koblet til en datamaskin. I tillegg skal du kunne se to nye<br>eksterne diskstasjoner i <b>Min datamaskin</b> .                                                                                                    |
| Datamaskinen min<br>oppdager aldri at<br>enheten er koblet til.                  | <ol> <li>Koble USB-kabelen fra datamaskinen.</li> <li>Slå av enheten.</li> <li>Koble USB-kabelen til en USB-port på datamaskinen og til<br/>enheten. Enheten slår seg automatisk på og går inn i USB-<br/>masselagringsmodus.</li> </ol>                                                                                                    |
| Jeg finner ingen nye<br>eksterne stasjoner i<br>listen over stasjoner.           | Hvis du har flere tilordnede nettverksstasjoner, kan det hende<br>at Windows har problemer med å tilordne stasjonsbokstaver til<br>stasjonene på enheten. Du finner mer informasjon om hvordan du<br>tilordner stasjonsbokstaver i operativsystemets hjelpefil. Kontroller<br>at enheten er koblet til en USB-port og ikke til en USB-hub.             |
| Hvordan finner jeg<br>restauranter i nærheten<br>av et hotell jeg skal<br>bo på? | <ol> <li>Gå til hovedmenyen, og trykk på Hvor skal du? &gt; &gt; Nærme.</li> <li>Trykk på Et favorittbestemmelsessted.</li> <li>Trykk på et bestemmelsessted.</li> <li>Trykk på Punkter av interesse &gt; Mat og drikke.</li> <li>Trykk på en kategori. Enheten søker etter steder i nærheten av hotellet.</li> <li>Trykk på en restaurant.</li> </ol> |
| Telefonen min kobler<br>seg ikke til enheten.                                    | <ul> <li>Gå til hovedmenyen, og trykk på Verktøy &gt; Innstillinger &gt;<br/>Bluetooth. Kontroller at Bluetooth-feltet er satt til Aktivert.</li> <li>Kontroller at telefonen er slått på og befinner seg mindre enn<br/>ca. 10 meter (33 fot) unna enheten. Du finner mer hjelp på<br/>www.garmin.com/bluetooth.</li> </ul>                           |

## A

adresse telefonkatalog 10 anrop anropsvarsel 33 historikk 34 hjem 35 svare 32

### В

bakgrunnsfarge 59 batteri 64 bensinpriser 15 beregne ruter på nytt 9 berøringsskjerm kalibrere 63 rengjøre 62 bildeviser 50 Bluetooth-teknologi 31–35 pare med telefon 31 breddegrad 20 brukerdata, slette 64 bykart 4, 7, 24, 58 bytte navn på turer 18

## С

Ciao! aktivere 36 avslå invitasjon 38 fjerne en venn 40 invitere etter e-postadresse 39 invitere etter telefonnummer 38 skjule posisjon 38 status 37 vise venner 39 cityXplorer-kart 7

### D

databehandling 41 datamaskin, tilkobling 42 dempet lyd 5 diakritiske tegn 6 drivstoffpriser 15

### E

ecoRoute 44 ecoChallengepoengsum 46 kalibrere drivstoffsparingen 45 kilometerrapport 47 egendefinerte POIer 66 enhet lade 3 montere 64 nullstille 5 rengjøre 62 enhets-ID 53 enhetskalkulator 52

#### F

fartsgrenseikon 21 Favoritter 16, 17 filer slette 43 støttede typer 41 finne et veikryss 16 finne parkering 15 finne parkeringsplass 16 finne posisjoner bruke kartet 19 finne punkter av interesse etter adresse 10 etter kategori 6

etter koordinater 20 etter postnummer 10 i fotgjengermodus 7 lagrede steder (Mine favoritter) 17 nylige valg 14 ved å stave navnet 7. 13 fjerne braketten 65 fierne fra holderen 65 fjerne sugekoppen 65 flyinformasjon, vise 49 fotobokser 29 rapportere 30 slå av 30 tilgjengelighet 30

## G

Garmin Travel Guide 67 geocaching 20 gjeldende posisjon, lagre 16 GPS av/på 53 om GPS 61

#### Н

Hjelp 44 hjem angi en posisjon 12 Hvor er jeg? 44 Hvor skal du? 10–20

#### I

informasjon om drivstoffsparing 47 innstillinger 53–60

#### J

JPEG-bildefiler 41

#### Κ

kalkulator 52 kart bla 19 detaljnivå 54 fotgjenger 24 legge til 66 visning 54 zoome 19 kartvisning i 2-D, 3-D 55 kilometer 53 kilometerrapport 47 kinotider 15 Kjør!-siden 11 kjøretøyikon 54 kjøretøyprofil 47 kollektivtransport alternativer 24 bykart 7, 24, 58 kommende arrangementer 15 konvertere enheter 52 valuta 51 koordinater 20

#### L

lade enheten 3 lagre din gjeldende posisjon 16 steder du finner 17 låse skjermen 5 lengdegrad 20 lithiumionbatteri 64, 69

lokale arrangementer 15 lydversjon 53 lysstyrke 4

## Μ

mål, konvertere 52 manøverliste 22 MapSource 41, 66 miles 53 minnekort 41 installere 41 montere fjerne fra braketten 65 på dashbordet 64 myGarmin-meldinger 29 myGarmin Agent 42 myTrends 57

## Ν

navigasjon 21 innstillinger 54 utenfor vei 8 navigasjonsmodus for fotgjenger finne punkter av interesse 7

innstillinger 58 unngå transportmidler 58 navigere utenfor vei 8 neste sving 23 nüLink!-tjenester 28 Ciao! 36 drivstoffpriser 15 flystatus 49 kinotider 15 kontostatus 28 lokale arrangementer 15 myGarmin 29 telefonkatalog 14  $v \approx \frac{48}{2}$ valutakalkulator 51 nullstille enheten 5 maks fart 22 tripdata 22 nüMaps Guarantee 66 nüRoute 56

#### 0

omkjøring 9 oppbevare enheten 61 oppdatere kart 66 programvare 68 oppstartsbilde 50 overføre filer 42 oversikt over veikryss 23

#### Ρ

pare en mobiltelefon 31 parkering 15 PIN-kode Bluetooth 31 POI-vurdering 12 POIer POI Loader 41 posisjoner som nylig er funnet 14 posisjonsikon 54 programvare oppdatere 68 versjon 53

Brukerveiledning for nüLink! 1695

## R

rapportere kartfeil 11 redigere bestemmelsessteder 18 lagrede turer 18 redigere et telefonnummer 12 registrere 62 ruter stoppe 9 utenfor vei 8, 56 varslet 56

## S

sende til GPS 19 se på kartet 19 sikkerhetsposisjon 63 simulere en rute 53 skjerm lysstyrke 59 skjermbilder 59 skjerminnstillinger 59 slette tegn 6 turer 18 slette posisjoner som nylig er funnet 14 søke i et annet område 13 spesifikasjoner 69 spor opp 55 språkinnstillinger 60 støttede filtyper 41 systeminnstillinger 53

### T

taleoppringning 35 talespråk 60 ta meg hjem 13 tastatur 6 layout 60 språkmodus 6, 60 tastatur på skjerm 6 ta vare på enheten 61 tekstspråk 60 telefonbok 34 telefonsvarer 33 tidssone 53 tilbud 27 tillegg 66–67 tilleggskart 66 tilpasse enheten 53–59 trafikk 25–27 trafficTrends 57 transportmodus 4 tripinformasjon 22 turplanlegger 17 lagrede turer 18 planlegge 18 tyveri, hvordan unngå 62

#### U

unngå veityper 57 utenfor vei, ruting 56 utgang, lyd 5

#### ۷

vær annet sted 48 radar 49 valutakalkulator 51 varsler fotoboks 29 varslet, ruting 56

verdensur 51 verktøy 44–49 volum 5 vurdere et POI 12

## Ζ

zoom 19

De nyeste gratis programvareoppdateringene (ikke inkludert kartdata) for Garmin-produktene dine finner du på Garmins webområde www.garmin.com.

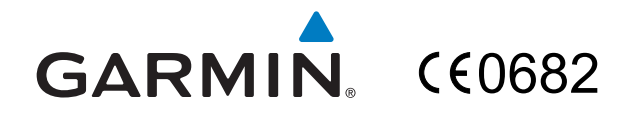

© 2010 Garmin Ltd. eller datterselskapene

Garmin International, Inc. 1200 East 151st Street, Olathe, Kansas 66062, USA

Garmin (Europe) Ltd. Liberty House, Hounsdown Business Park, Southampton, Hampshire, SO40 9LR UK

> Garmin Corporation No. 68, Jangshu 2<sup>nd</sup> Road, Sijhih, Taipei County, Taiwan

> > www.garmin.com

August 2010

Delenummer 190-01200-38 Rev. A

Trykt i Taiwan